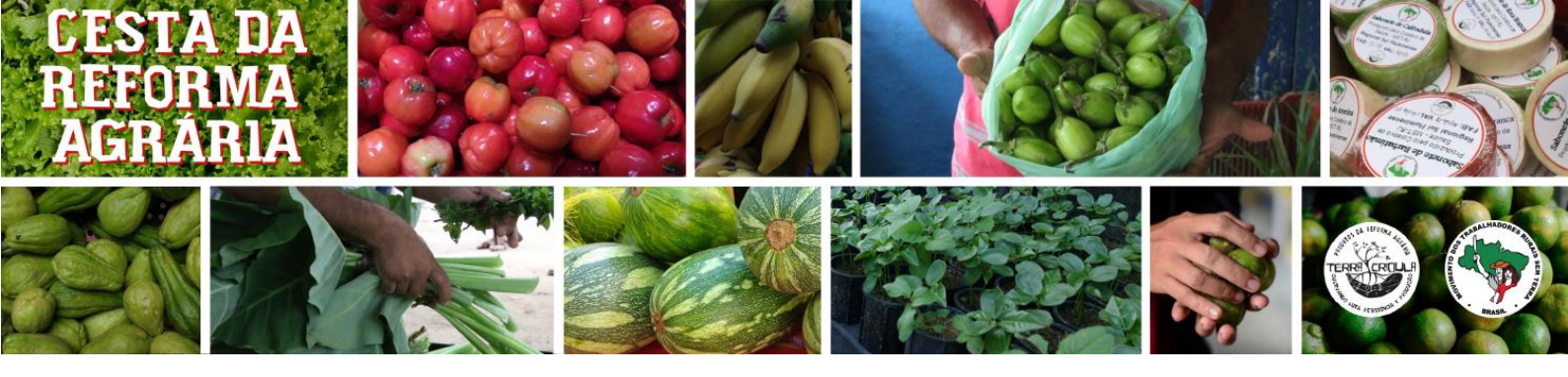

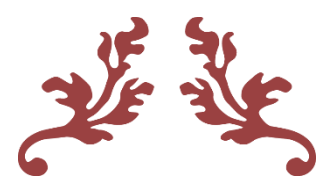

# Manual do Administrador do Site

Instruções e orientações sobre o uso da plataforma Wordpress com Woocomerce e outros Plugins

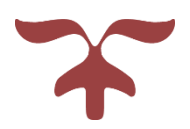

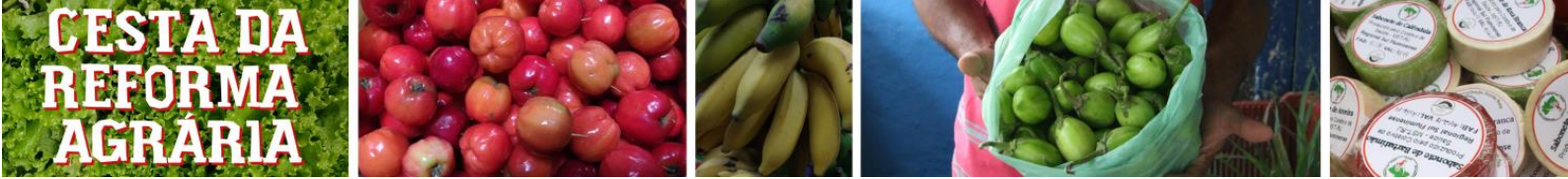

# Sumário

| Entenda o manual                                          | 3    |
|-----------------------------------------------------------|------|
| Organização dos capítulos                                 | 3    |
| Rotina de operação do site                                | 3    |
| 1 - Visão Geral do Site                                   | 4    |
| 2 - Área Administrativa do WordPress                      | 6    |
| 2.1 - Fazendo o Login como administrador                  | 6    |
| 2.2 – Fazendo login como cliente                          | 7    |
| 2.3 - Registro de novos usuários                          | 8    |
| 2.3.1 - Adicionando novos administradores                 | 8    |
| 2.3.2 - Adicionando novos clientes                        | . 11 |
| 2.3.3 - Aceitando ou negando pedidos de cadastro          | . 11 |
| 2.4 - Painel do Administrador                             | . 11 |
| 3 – Cadastro de produtos                                  | . 12 |
| 3.1 – Visão geral das páginas                             | . 12 |
| 3.2 – Abrir um produto novo                               | . 14 |
| 3.3 – Editar um produto já existente                      | . 14 |
| 3.4 – Alterar nome e descrição de um produto              | . 15 |
| 3.5 – Alterar o preço de um produto                       | . 15 |
| 3.6 – Alterar o inventário do produto                     | . 16 |
| 3.7 – Alterar categoria de um produto                     | . 17 |
| 3.7.1 – Adicionar uma nova categoria                      | . 18 |
| 3.8 – Alterar atributos de um produto                     | . 18 |
| 3.9 – Alterar a imagem de um produto                      | . 21 |
| 4 - Abrir/Fechar Loja                                     | . 23 |
| 4.1 – Fechar a loja                                       | . 23 |
| 4.2 – Abrir a loja                                        | . 26 |
| 5. Aceitar/Negar o cadastro de novos usuários             | . 27 |
| 5.1 Aceitar o cadastro de novos usuários                  | . 27 |
| 5.1 Negar o cadastro de novos usuários                    | . 28 |
| 6 - Relatórios                                            | . 29 |
| 6.1 - Exportação de relatório de vendas por produto       | . 29 |
| 6.2. Exportação de relatório de dados de todos os pedidos | . 32 |
| 6.3 - Exportação de informações de estoque dos produtos   | . 34 |
| 7 Status dos Pedidos                                      | . 36 |
| 7.1) Os Tipo possíveis para os status de um pedido        | . 36 |
| 7.2) Alteração do status de um pedido                     | . 38 |

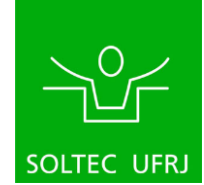

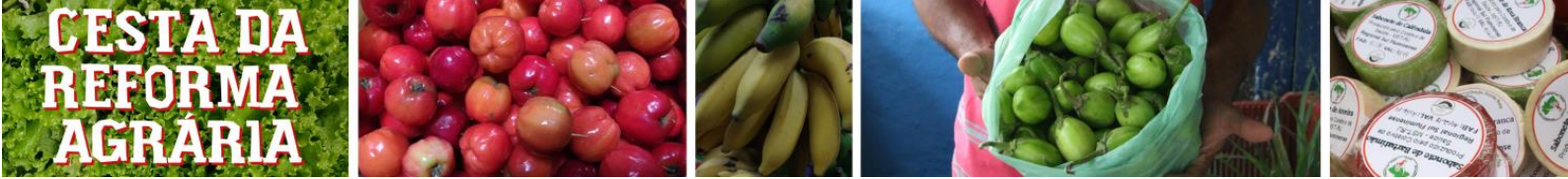

| 7.3) Alteração do status de pedidos em massa | 41 | l |
|----------------------------------------------|----|---|
| 7.3.1) Aplicando em Todos os pedidos         | 43 | 3 |

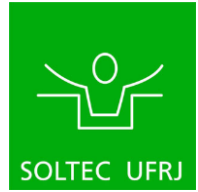

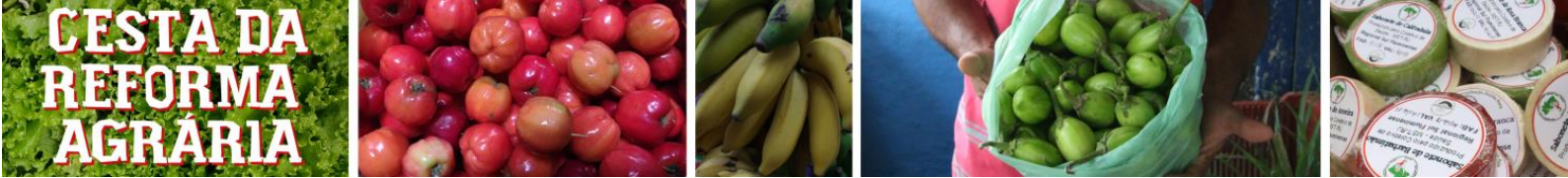

# Entenda o manual

# Organização dos capítulos

O manual está organizado de forma a facilitar o leitor quanto a busca de informações. Cada capítulo se refere a uma tarefa específica que pode ser feita dentro do sistema e para realizá-la, basta abrir o capítulo e seguir o passo-a-passo que sempre começa na página inicial de administração do sistema.

Os primeiros capítulos têm o intuito de mostrar uma visão geral da interface do sistema (tanto a área destinada à clientes quanto a área destinada à administração) e os processos de login e de registro de novos administradores dentro do sistema. Assim, o usuário poderá se familiarizar com o ambiente antes de prosseguir com as operações dentro do sistema.

Recomenda-se ler o manual por inteiro para ficar ciente de todas as funcionalidades do aplicativo antes de recorrer a consulta por interesse, simular a rotina (baseado na descrição abaixo) fazendo a consulta a esse manual também pode ajudar.

# Rotina de operação do site

O texto a seguir é uma descrição geral de todo o processo de abertura, venda e encerramento da feira com indicações das <u>ações</u> que devem ser tomadas no sistema para que ele possa operar de acordo. Cada <u>ação</u> é destacada e tem seu capítulo correspondente mencionado para que, ao longo da feira, possa ser feito a consulta necessária.

Antes de começar a usar o sistema, deve-se <u>criar uma conta de administração do site</u> (seção 2.3.1). Feito isso, O administrador precisa seguir a rotina (que começa pouco antes da chamada de pedidos) da seguinte maneira:

Antes da semana de coleta de pedidos:

 Fazer o <u>cadastro de produtos novos</u> (capítulo 3), <u>modificar preço e outras</u> informações de produtos não existentes (capítulo 3) e <u>informar estoque disponível</u> <u>de todos os produtos que farão parte dessa cesta</u> (capítulo 3);

No primeiro dia da semana de coleta de pedidos:

2. Abrir a loja (capítulo 4);

Durante a semana de coleta de pedidos:

 Ficar atento para <u>a aprovação de novos usuários</u> (capítulo 5) durante o período de pedidos de cesta;

No último dia da semana de coleta de pedidos:

- 4. Fechar a loja (capítulo 4);
- 5. Fazer a <u>exportação dos relatórios</u> (capítulo 6) de 'dados de todos de pedidos' e 'pedidos por produto';

No dia da entrega dos pedidos:

6. <u>Alterar o status de cada pedido para "Concluído" ou "Malsucedido"</u> (capítulo 7)

Após as entregas de produtos:

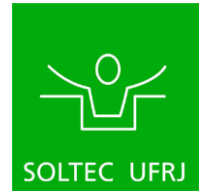

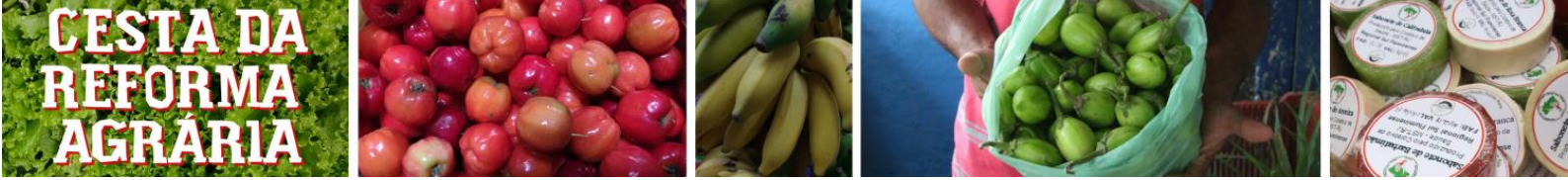

7. Zerar o estoque de todos os produtos (capítulo 3)

# 1 - Visão Geral do Site

(Mostrar abas do site e catálogo de produtos)

O site desenvolvido para pedidos de cestas de alimentos do centro de comercialização Terra Crioula pode ser acessado tanto pelo computador quanto por celulares e se encontra no endereço: <u>https://cesta.repos.net.br</u>. Vejamos o que o site tem a oferecer a começar pela página inicial:

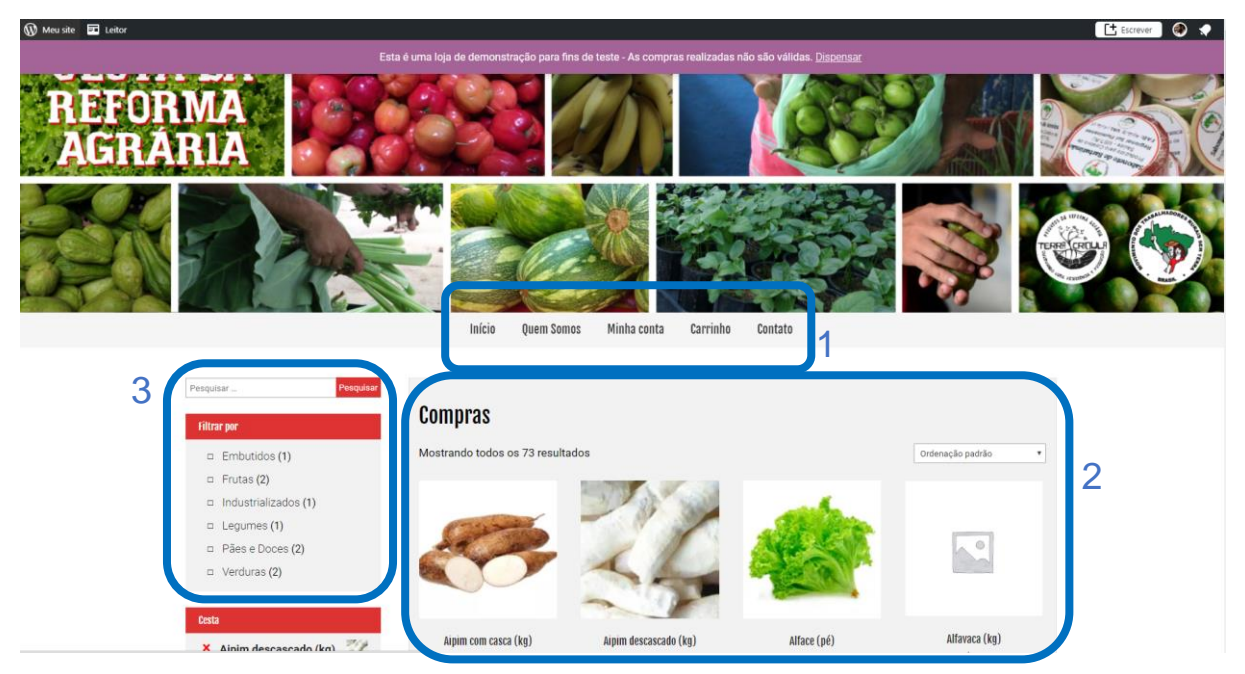

Nessa página é exibido:

- 1- A lista de páginas do site. A que estamos visualizando é a página <sup>Início</sup>. Mais abaixo veremos as outras.
- 2- O catálogo de produtos disponíveis para a cesta. Para pôr um produto no carrinho de compras, basta clicar no botão vermelho e posteriormente no carrinho escolher as quantidades de cada um. O comprador também pode escolher а quantidade se, ao invés de clicar em comprar na página inicial, clicar na foto do produto, abrindo a página do produto. Na página do produto temos mais informações sobre ele e um campo com a possibilidade de escolha de quantas unidades se deseja incluir no carrinho.

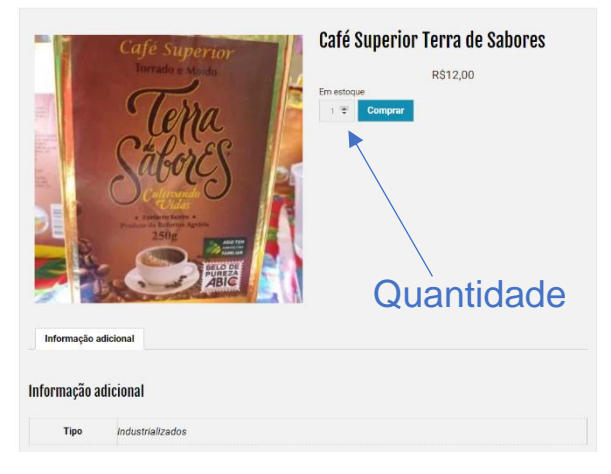

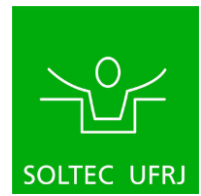

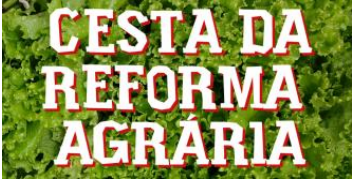

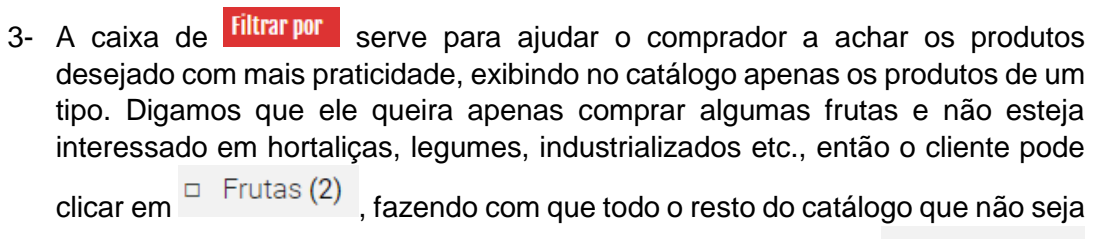

Frutas (2) de frutas desapareça. Se o cliente clicar novamente no filtro de , todos os outros produtos vão reaparecer.

# Quem Somos

mostra informações sobre toda a comunidade envolvida na A página organização das feiras, sobre os produtos e suas reivindicações.

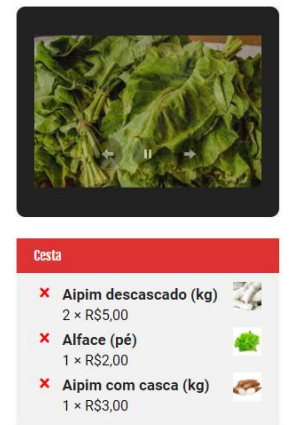

Finalizar compra

Subtotal: R\$15,00

Ver carrinho

#### **Ouem Somos**

A Cesta da Reforma Agrária do MST traz para o povo da cidade toda a produção dos assentamentos e acampamentos da Reforma Agrária do estado do Rio de Janeiro. Alimentos agroecológicos saudáveis livres de venenos e transgênicos, produtos de saúde, artesanato, cultura, educação são produzidos nestes locais por assentadas e assentados gestando coletivamente seu trabalho em equilíbrio com a natureza

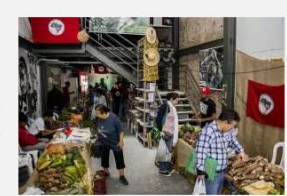

Essa prática coletiva qualifica o trabalho de produção e comercialização e contribui

também na cooperação agroecológica das famílias. É uma prática que transforma a vida, construindo alternativas de vida trabalho e moradia para pessoas que em muitos casos estavam em situação de precariedade e hoje vivem da própria produção nos assentamentos e acampamentos do MST.

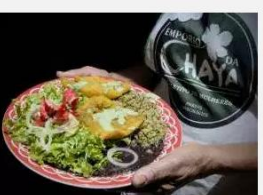

Por isso, que quando você participa da Cesta da Reforma Agrária, está contribuindo para o fortalecimento destas famílias, e para os processos de mobilização social e de produção agroecológica que o movimento propõe

Produção de alimentos saudáveis e agroecológicos, trabalho coletivo, saúde e educação são algumas das bases que garantem qualidade e vida digna para o povo. Para isso, é fundamentais a Reforma Agrária Popular assim como políticas públicas específicas para o campo que visam o fortalecimento da produção e da

relação de solidariedade entre produtores e consumidores.

A produção estadual de nossos coletivos é representada pela marca Terra Crioula. que nasceu em 2010. E que nas simbologias da terra e da identidade crioula traz a mística da diversidade produtiva latino-americana e a sabedoria dos povos e comunidades do campo e das florestas, com autonomia e soberania alimentar

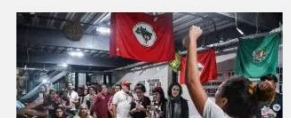

A página Minha conta mostra as informações cadastradas na conta que o usuário estiver usando. É também a página na qual os usuários fazem seu login e novos usuários irão se registrar.

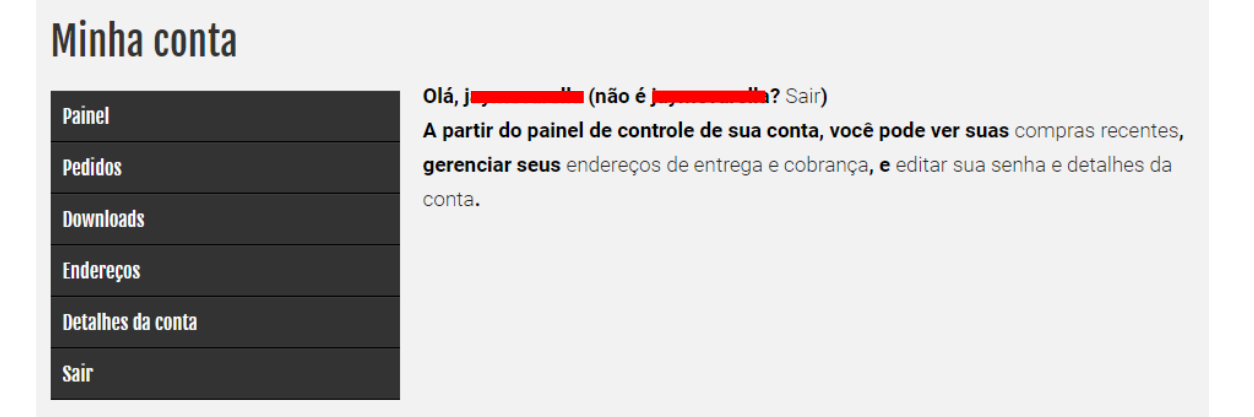

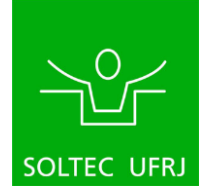

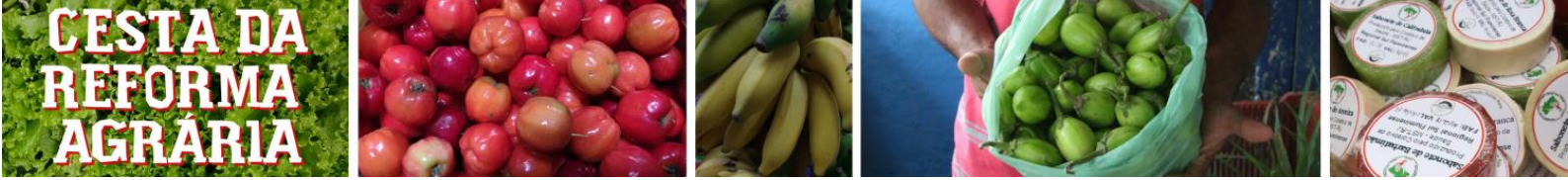

# 2 - Área Administrativa do WordPress

# 2.1 - Fazendo o Login como administrador

Como vimos, o usuário deverá ter uma conta do WordPress. Essa conta deverá constar como usuário do nosso sistema também para que possa fazer os pedidos ou acessar as funções de administrador (veremos como cadastrar novas contas na próxima seção). O para fazer o login com sua conta, vá ao endereço <u>https://cesta.repos.net.br/wp-admin</u> e abrirá uma página na qual você poderá escrever seus dados de login.

| 🕼 WordPress.com                                                                 | Sign Up |
|---------------------------------------------------------------------------------|---------|
|                                                                                 |         |
| Log in to your account.                                                         |         |
| Email Address or Username                                                       |         |
| By continuing with any unit team, you agree to our<br>Teams of Service.         |         |
| Continue                                                                        |         |
| OR                                                                              |         |
|                                                                                 |         |
| Create a new account                                                            |         |
| Email me a login link                                                           |         |
| Lost your password?                                                             |         |
| ← Back to WordPress.com                                                         |         |
| Whold you life to help us transiste WordPress.com<br>into Brazilion Portuguese? |         |
|                                                                                 |         |
|                                                                                 |         |
|                                                                                 |         |
| Powered by 🕢 Jetpack                                                            |         |

Digite seu e-mail, clique em Continue e depois digite sua senha.

É padrão que a senha não seja mostrada, mostrando-se ao invés dela pontinhos à medida que você digita. Caso queira ver o que está digitando para conferir se não está escrevendo

algo errado, basta clicar no olhinho riscado logo ao lado 🥍 . Quando já tiver escrito seu

email/nome de usuário e sua senha, clique em Fazer login para entrar na sua página de edição do WordPress.

Seja administrador, uma vez feito o login com sucesso, aparecerá uma barra no topo da página com sua foto (se tiver cadastrado uma).

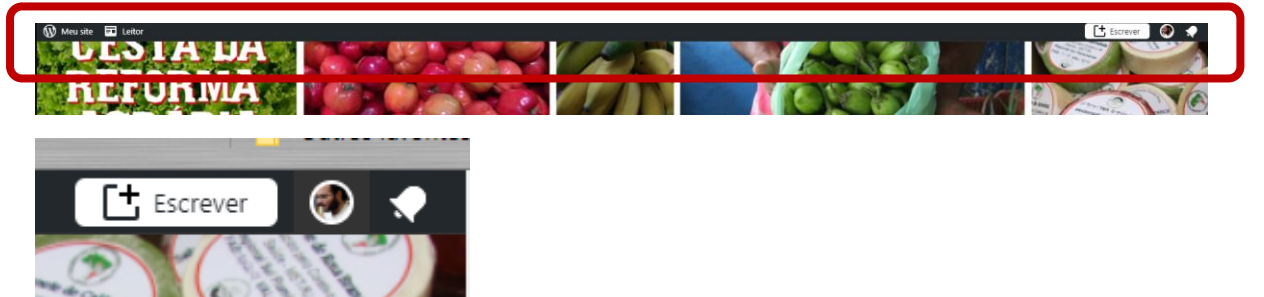

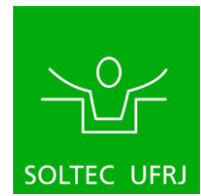

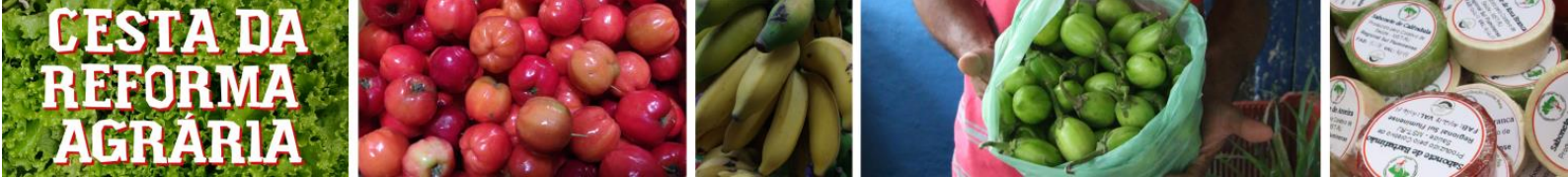

### 2.2 - Fazendo login como cliente

O usuário cliente também deverá ter feito o login para conseguir finalizar sua compra, mas ele não precisa buscar o site do WordPress como o usuário administrador, pois ao final da sua comprar aparecerá uma tela pedindo para ele fazer o login. Os dados de login devem ser inseridos na caixa que aparece logo depois de clicar em Clique aqui para entrar.

# **Finalizar compra**

| Já está cadastrado <sup>2</sup> Clique aqui para en<br>Já está cadastrado <sup>2</sup> Clique aqui para en | ar                                                                       |
|----------------------------------------------------------------------------------------------------|--------------------------------------------------------------------------|
| Caso você já tenha comprado conosco an                                                                     | es, informe seus dados nos campos abaixo. Caso você seja um novo cliente |
| Nome de usuário ou e-mail *                                                                                | Senha *                                                                  |
|                                                                                                    |                                                                          |
| Entrar 🗆 Lembre-me                                                                                         |                                                                          |
| Perdeu sua senha?                                                                                          |                                                                          |

Marque a caixinha **Lembre-me**, para que o WordPress faça seu login automaticamente sem você ter a necessidade de entrar com seus dados sempre que for usá-lo.

Também é possível fazer o login clicando na página <sup>Minha conta</sup>, onde tanto a opção de login quanto a de registro aparecerão para o usuário:

| <ul> <li>A state is the state of the state of the st</li></ul> | Inicio Quem Somo Minha conta Cesta                       | Contato                                                          |                                                     |
|----------------------------------------------------------------------------------------------------|----------------------------------------------------------|------------------------------------------------------------------|-----------------------------------------------------|
|                                                                                                    |                                                          |                                                                  |                                                     |
|                                                                                                    | Minha conta<br>Entrar                                    | Registrar                                                        |                                                     |
|                                                                                                    | Nome de usuário ou e-mail *                              | Nome de usuário *                                                |                                                     |
|                                                                                                    | Senha *                                                  | Endereço de e-mail *                                             |                                                     |
|                                                                                                    | Acessar 🛛 Lembre-me<br>Perdeu sua senha?                 | Uma senha será enviada para seu endereço de e-mail.<br>Registrar |                                                     |
|                                                                                                    |                                                          |                                                                  |                                                     |
|                                                                                                    |                                                          |                                                                  |                                                     |
|                                                                                                    | All rights reserved © Tena Criola/MST Theme by Seos Them | 8                                                                |                                                     |
| 🗄 🔿 Digite aqui para pesquisar 🛛 🖟 🗮 🧰 😭                                                                                                    | a 😑 🤜 👩 💠 💷 🧔                                            |                                                                  | g <sup>Q</sup> ∧ 🗞 🚳 💭 φ∣ POR 00017<br>21/04/2019 🐻 |

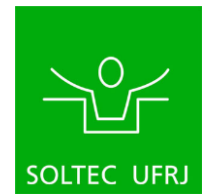

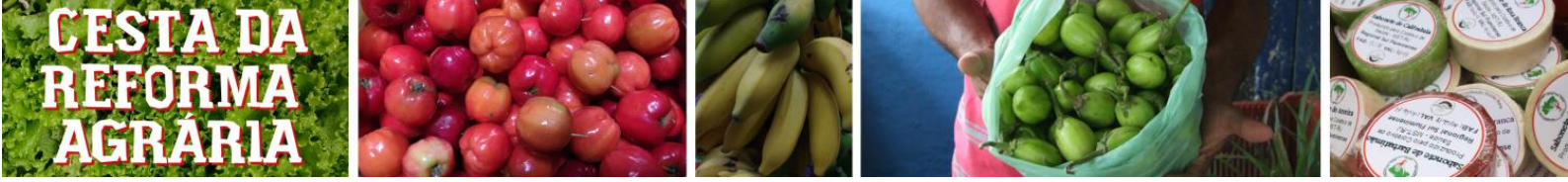

#### 2.3 - Registro de novos usuários

Agora vamos ver como cadastrar novos clientes no nosso sistema. Como administrador do sistema, você pode adicionar novos administradores e clientes, além de aceitar ou negar pedidos de pessoas que já tem conta no wordpress e que querem ser cadastradas no sistema.

No painel do administrador, clique em e abrirá uma lista dos usuários cadastrados no sistema. Nessa tela podemos editar, incluir e excluir permissões e dados dos usuários do sistema.

| 🚯 Meu site 🖬 Leitor                                    | r                                                                         |                                           |                              |               |          | 🗄 Escrever 🛛 🌒 🔬         |
|--------------------------------------------------------|---------------------------------------------------------------------------|-------------------------------------------|------------------------------|---------------|----------|--------------------------|
| <ul> <li>Painel</li> <li>Jetpack</li> </ul>            | Usuários Adicionar novo<br>Todos (19)   Administrador (11)   Customer (8) |                                           |                              |               |          | Opções de tela 👻 Ajuda 💌 |
| 📌 Posts                                                | Ações em massa 🔹 Aplicar Alterar funç                                     | ão para 🖲 Alterar 🛛 All approval statuses | Filter                       |               |          | 19 iten                  |
| 93 Midia                                               | Nome de usuário                                                           | Nome                                      | E-mail                       | Função        | Status   | Posts                    |
| ∂ Links<br>∎ Páginas                                   | 🗆 🔡 abajo                                                                 | João da Silva                             | abajo@riseup.net             | Customer      | Approved | 0                        |
| Comentários                                            | braconnot                                                                 | -                                         | velloso@poli.ufrj.br         | Administrador | Pending  | o 🔮                      |
| <ul> <li>Feedback</li> <li>Minimum Purchase</li> </ul> | celsoale                                                                  | Alexandre Alvear                          | celsoale@gmail.com           | Administrador | Approved | 0 🚱                      |
| Rules                                                  | Celsoalvear                                                               | Celso Ale Souza de Alvear                 | celsoale@ct.ufrj.br          | Customer      | Approved | 0                        |
| 💭 WooCommerce                                          | Cliente.fern                                                              | Fern                                      | fernando.dias.3741@gmail.com | Customer      | Approved | 0                        |
| Produtos<br>WooCheckout                                | diasfern                                                                  | abc                                       | fernando.dias@poli.ufrj.br   | Administrador | Approved | 0 🚱                      |
| 🔎 Aparência                                            | Gracinha                                                                  | -                                         | pedrojulianm@yahoo.com.br    | Customer      | Pending  | 0                        |
| 🕼 Plugins                                              | Gracinha1                                                                 | <u></u>                                   | pedrojullianm@gmail.com      | Customer      | Pending  | 0                        |
| Todos os usuários<br>Adicionar novo                    | gustavodata                                                               | -                                         | gustavo.ss.93@hotmail.com    | Administrador | Approved | 0 🚱                      |
| Seu perfil                                             | jaymevarella                                                              | Jayme Varella                             | jayme.varella@gmail.com      | Administrador | Approved | • 🗳                      |
| <ul> <li>Ferramentas</li> <li>Configurações</li> </ul> | uysantos                                                                  | Luyanne Figueira                          | luyannefigueira.rj@gmail.com | Administrador | Approved | 0 😋                      |
| <b>()</b> АМР                                          | matheusbonomo                                                             | -                                         | matheusbonomo@poli.ufrj.br   | Administrador | Approved | 0 🔮                      |

#### 2.3.1 - Adicionando novos administradores

Para adicionar mais pessoas com permissão de administrador, permissão máxima do usuário no WordPress, crie uma conta clicando em Adicionar novo e em seguida preencha os dados do formulário que abrirá:

| Usuários Adicionar novo                 |                       |         |                       |     |        |
|-----------------------------------------|-----------------------|---------|-----------------------|-----|--------|
| Todos (19)   Administrador (11)   Custo | oner (8)              |         |                       |     |        |
| Ações em massa 🔻 Aplicar A              | alterar função para 🔻 | Alterar | All approval statuses | ; • | Filter |
| Nome de usuário                         | Nom                   | 1e      |                       |     |        |

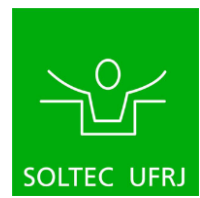

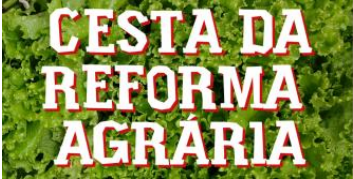

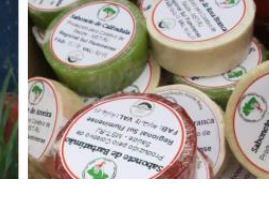

| Adicionar novo usuário               |                                                            |                   |  |  |  |
|--------------------------------------|------------------------------------------------------------|-------------------|--|--|--|
| Crie um usuário novinho em folha e o | Crie um usuário novinho em folha e o adicione a este site. |                   |  |  |  |
| Nome de usuário (obrigatório)        |                                                            |                   |  |  |  |
| E-mail (obrigatório)                 |                                                            |                   |  |  |  |
| Nome                                 |                                                            |                   |  |  |  |
| Sobrenome                            |                                                            |                   |  |  |  |
| Site                                 |                                                            |                   |  |  |  |
| Senha                                | Mostrar senha                                              |                   |  |  |  |
| Enviar notificação para o<br>usuário | Enviar para o novo usuário um e-mail com informação        | ões sobre a conta |  |  |  |
| Função                               | Customer                                                   |                   |  |  |  |
| Adicionar novo usuário               |                                                            |                   |  |  |  |

# Veja um exemplo preenchido:

| Adicionar novo usuário                                                                                  |                                                                         |  |  |  |
|----------------------------------------------------------------------------------------------------|-------------------------------------------------------------------------|--|--|--|
| Crie um usuário novinho em folha e o                                                                    | adicione a este site.                                                   |  |  |  |
| Nome de usuário (obrigatório)                                                                           | PauloF                                                                  |  |  |  |
| E-mail (obrigatório)                                                                                    | q2731454@nwytg.net                                                      |  |  |  |
| Nome                                                                                                    | Paulo                                                                   |  |  |  |
| Nome                                                                                                    | 1800                                                                    |  |  |  |
| Sobrenome                                                                                               | Freire                                                                  |  |  |  |
| Site                                                                                                    |                                                                         |  |  |  |
| Senha                                                                                                   | Mostrar senha                                                           |  |  |  |
| Enviar notificação para o<br>usuário Enviar para o novo usuário um e-mail com informações sobre a conta |                                                                         |  |  |  |
| Função                                                                                                  | Administrador 🔻                                                         |  |  |  |
| Adicionar novo usuário                                                                                  | Shop manager<br>Customer<br>Assinante<br>Colaborador<br>Autor<br>Editor |  |  |  |
|                                                                                                    | Administrador                                                           |  |  |  |

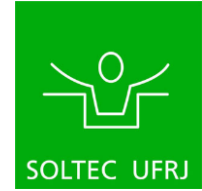

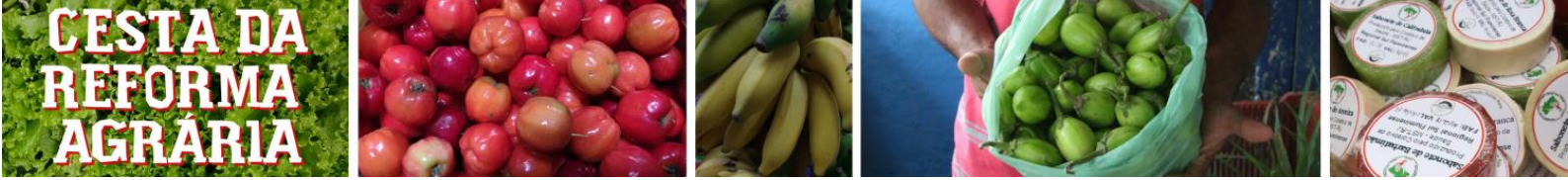

Mostrar senha

O campo senha possui um botão com uma senha forte aleatória gerada pelo WordPress para o usuário. Essa senha vai ser alterada assim que o usuário aceitar o convite do sistema para fazer parte da nossa rede, pois o WordPress irá pedir para ele criar uma nova senha. Portanto não é necessário se preocupar com esse campo. No entanto, caso queira definir uma senha para o cliente já de antemão, clique no botão e logo depois

no botão 🕒

Mostrar caso queira ver a senha que está digitando.

| Paulo123       | 💋 Esconder           | Cancelar |
|----------------|----------------------|----------|
| Muito fraca    |                      |          |
| p.freire77     | nter Steeler Steeler | Cancelar |
| Médio          |                      |          |
|                |                      |          |
| p.freire77mt8d | n Esconder           | Cancelar |
| Forte          |                      |          |

Quando for digitar uma senha para o novo usuário, dê preferências para senhas fortes (difíceis que incluam letras, números e caracteres especiais). No mínimo escolha uma senha média. **Não é recomendado em hipótese alguma o uso de senhas fracas**, porém, se deseja usar uma senha fraca de qualquer jeio, deve marcar a caixa

Confirmar o uso de uma senha fraca para que essa seja aceita pelo WordPress.

Por fim, o que define a conta como administrador é o campo <sup>Função</sup>. Certifique-se de escolher a opção "Administrador".

Observe que ele será imediatamente adicionado na lista de administradores do sistema

| PauloF | Paulo Freire | q2733310@nwytg.net | Administrador | Approved | 0 |
|--------|--------------|--------------------|---------------|----------|---|
|        |              |                    |               |          |   |

O novo usuário receberá um email com o aviso de que sua conta foi criada e com um link para definir sua nova senha.

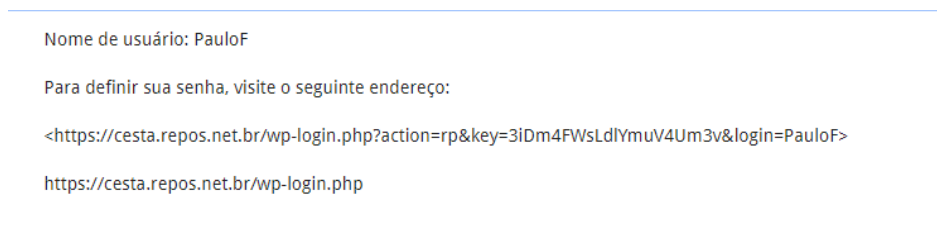

A qualquer momento sua conta pode ser excluída, clicando em Excluir ou suas permissões de administrador negadas clicando em Deny.

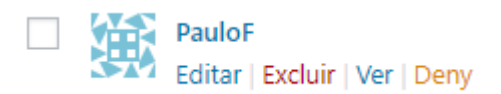

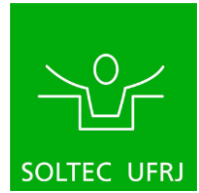

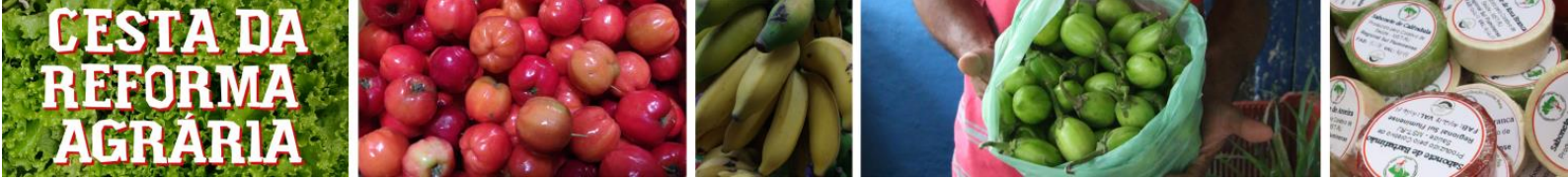

#### 2.3.2 - Adicionando novos clientes

Para adicionar novos clientes, veja o procedimento anterior. A única diferença é no campo Função, no qual devemos escolher a opção Customer ("Cliente" em inglês).

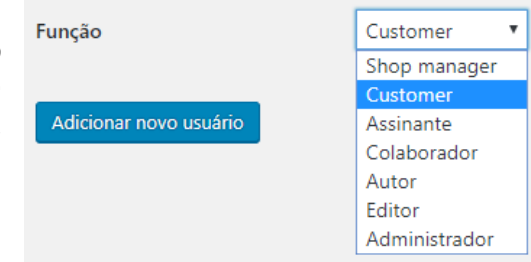

#### 2.3.3 - Aceitando ou negando pedidos de cadastro

Caso o cliente já tenha feito uma conta no WordPress e já tenha pedido para fazer parte do sistema, o pedido dele aparecerá junto com as outras contas na lista de usuários como neste exemplo:

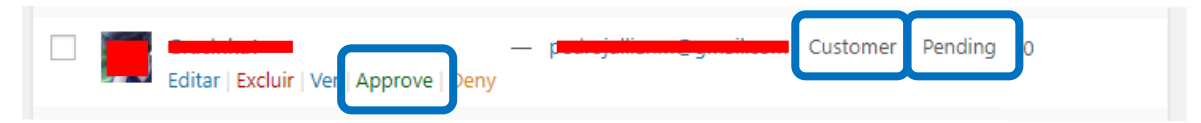

Observe que diferentemente das outras contas já aprovadas, essa tem a opção <sup>Approve</sup> e consta o Status como <sup>Pending</sup>. Para aprova-lo, clique no botão <sup>Approve</sup>. <u>Certifique-se de que a Função que está sendo pedida é a de "Customer" (Cliente), pois se você aprovar o pedido com outras funções que não forem Customer, o usuário poderá ter permissões para alterar o site e até incluir e excluir administradores.</u>

#### 2.4 - Painel do Administrador

Esta é a primeira página acessada assim que você faz seu login no link <u>https://cesta.repos.net.br/wp-admin</u>. Daqui é que todas as outras operações no site serão executadas. Fique atento ao menu lateral e ao indicativo de cada capítulo de qual botão deve ser pressionado para dar continuidade a tarefa. <u>Por favor evite clicar nos outros botões</u>, **gualquer clique fora do padrão poderá comprometer o funcionamento do site**.

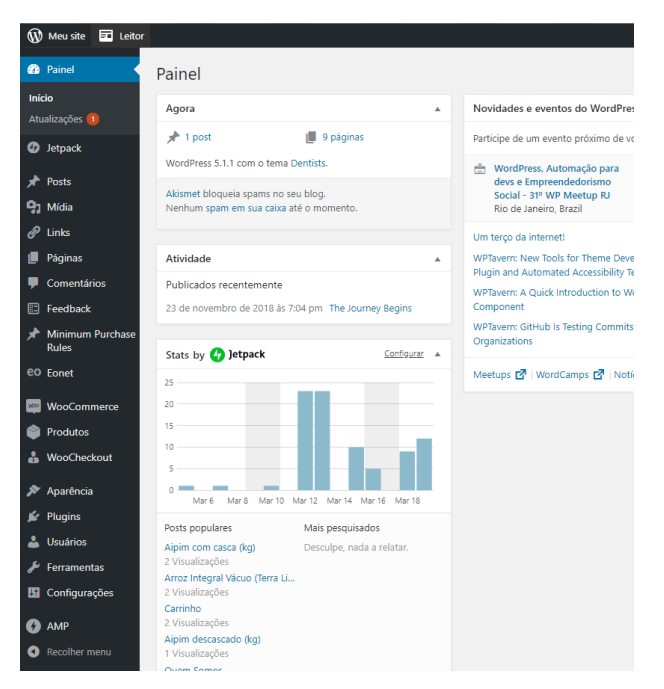

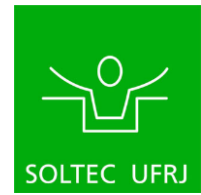

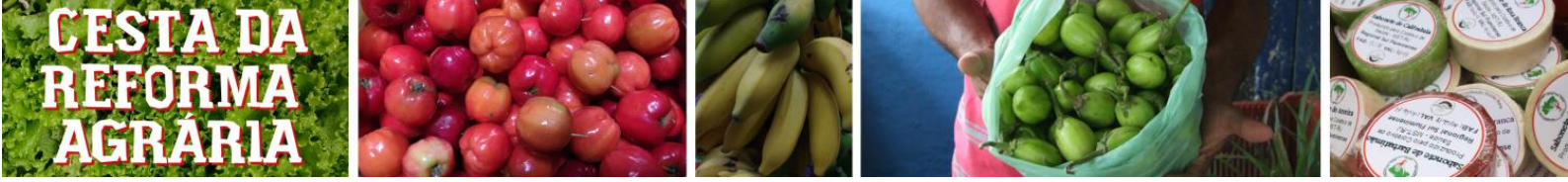

# 3 – Cadastro de produtos

## 3.1 – Visão geral das páginas

Ao cadastrar produtos, duas páginas serão essenciais. Uma é a página de "todos os produtos", outra é a página de edição de produtos. Vamos nos familiarizar com essas páginas.

Chegamos à página de "todos os produtos" ao passar o mouse em cima do botão de produtos e clicando no botão de "todos os produtos":

|     |                           | ivennum spam em sua caixa ate o momento.                                        | Rio de Janeiro, Brazil                                                                             |
|-----|---------------------------|---------------------------------------------------------------------------------|----------------------------------------------------------------------------------------------------|
| :   | Feedback                  |                                                                                 | Um terço da internet!                                                                              |
| *   | Minimum Purchase<br>Rules | Atividade                                                                       | <ul> <li>WPTavern: WPWeekly Episode 349 – Sandy</li> <li>Event Working Group Initiative</li> </ul> |
| eo  | Eonet                     | Publicados recentemente<br>23 de novembro de 2018 às 7:04 pm The Journey Begins | WPTavern: WordPress Ends Support for PH<br>Minimum Required PHP Version to 5.6                     |
| Web | WooCommerce               |                                                                                 | WPTavern: Gutenberg 5.3 Introduces Block                                                           |
| ٢   | Produtos                  | Todos os produtos                                                               | Nesting to the Cover Block                                                                         |
| å   | WooCheckout               | Adicionar novo                                                                  | Meetups 🗹   WordCamps 🗹   Notícias [                                                               |
| ×   | Aparência                 | Tags                                                                            |                                                                                                    |
| ¥.  | Plugins                   | Minimum Purchase                                                                |                                                                                                    |
| 4   | Usuários                  | Categories                                                                      |                                                                                                    |
| æ   | Ferramentas               |                                                                                 |                                                                                                    |
| H   | Configurações             | Mar 13 Mar 15 Mar 17 Mar 19 Mar 21 Mar 23 Mar 2                                 |                                                                                                    |
|     |                           | Posts populares Mais pesquisados                                                |                                                                                                    |
| 0   | AMP                       | Desculpe, nada a relatar. Desculpe, nada a relatar.                             |                                                                                                    |

Você será direcionado para a seguinte tela:

| 🚯 Meu site 🖬 Leito                                               | or      |               | 0                                                                                                    |                            |                             |                |            |      |   |                         | Opções de tela 🔻 | ver 💿 💎         |
|------------------------------------------------------------------|---------|---------------|----------------------------------------------------------------------------------------------------|----------------------------|-----------------------------|----------------|------------|------|---|-------------------------|------------------|-----------------|
| <ul> <li>Ø Jetpack</li> </ul>                                    | Tudo (i | 73)   Publica | Adicionar novo Importar Exportar<br>Idos (73)   Lixo (1)   Orenhação                                                |                            |                             |                |            |      |   |                         | Per              | quisar produtos |
| 📌 Posts                                                          | Ações   | s em massa    | ✓ Aplicar Selecitiese uma categolies ✓ Filtran                                                                      | por tipo de produto $\vee$ | Filtrar por status do estoc | que 🗠 🛛 Filtra | ar         |      |   | 73 ite                  | ns 🤍 < 1         | de 4 🕨 😕        |
| 93 Mídia                                                         |         |               | Nome                                                                                                    | REF                        | Estoque                     | Preço          | Categorias | Tags | * | Data                    | Estatísticas     | *               |
| e Links<br>III Páginas                                           |         |               | Café Superes Terra de Sabores                                                                                       | -                          | Em estinue (20)             | R\$12,         | $\sim$     |      | ☆ | Publicado<br>12/03/2019 | al               | ٥               |
| Comentários     Feedback     Minimum Purchase                    |         |               | <sup>3</sup> 4                                                                                                    | `10                        | Em estoque (50)             | 5              | <b>`</b> 6 | 7    | ☆ | Publicado<br>12/03/2019 | al               | ٥               |
| Rules<br>EO Eonet                                                |         | 62            | Geleia de Hortelã com Pimenta (200gr)                                                                               |                            | Em estoque (40)             | R\$12,00       |            |      | ☆ | Publicado<br>09/01/2019 | al               | ٥               |
| WooCommerce  Produtos                                            |         |               | Cana descascada (500gr)                                                                                             |                            | Em estoque (40)             | R\$5,00        |            |      | ☆ | Publicado<br>09/01/2019 | al               | ٥               |
| Todos os produtos<br>Adicionar novo                              |         | 10            | Couve (molho)                                                                                                    |                            | Em estoque (40)             | R\$2,00        |            |      |   | Publicado<br>09/01/2019 | al               | ٥               |
| Categorias<br>Tags<br>Minimum Purchase                           |         | 62            | Doce de Banana Caseira (400gr)                                                                                      |                            | Em estoque (40)             | R\$12,00       |            |      |   | Publicado<br>02/01/2019 | al               | ٥               |
| Categories<br>Atributos                                          |         |               | Geleia de Hibisco e Pimenta (200gr)                                                                                 |                            | Em estoque (40)             | R\$12,00       |            |      | ☆ | Publicado<br>02/01/2019 | al               | 0               |
| 👗 WooCheckout                                                    |         |               | Geleia de Maracujá com Pimenta (200gr)<br>ID: 103   Editar   Edição rápida   Colocar na lixeira   Ver  <br>Duplicar |                            | Em estoque (40)             | R\$12,00       |            |      |   | Publicado<br>02/01/2019 | al               | 0               |
| <ul> <li>Aparência</li> <li>Plugins</li> <li>Usuários</li> </ul> |         | 8             | Doce de Figo (500gr)                                                                                                |                            | Em estoque (40)             | R\$20,00       |            |      | Å | Publicado<br>02/01/2019 | al               | ٥               |
| <ul> <li>Ferramentas</li> <li>Configurações</li> </ul>           |         |               | Doce de Queijo (500gr)                                                                                              |                            | Em estoque (40)             | R\$20,00       |            |      | ☆ | Publicado<br>02/01/2019 | al               | 0               |

Os itens são:

- 1. Botão "Adicionar novo": Botão para criar um novo produto. Abre a página de edição com as informações em branco.
- 2. Barra de filtro: Barra que faz a filtragem da lista baseado no status do estoque e categoria. Funciona após clicar no botão "filtrar".

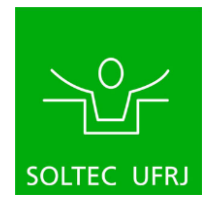

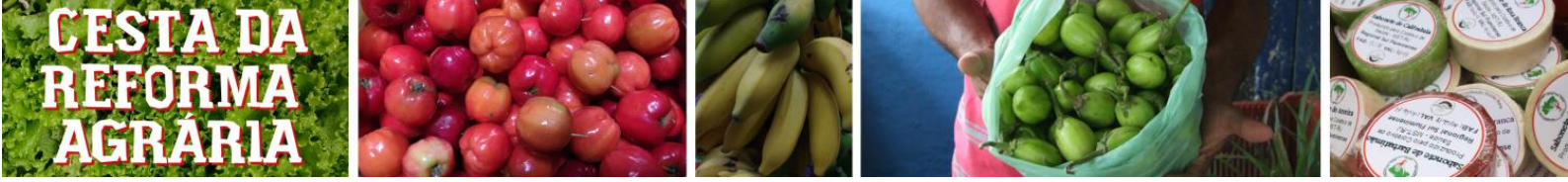

- 3. Imagem do produto: Coluna que mostra pequenas imagens do produto se estas foram disponibilizadas.
- 4. Nome do produto: Coluna que exibe um nome. Cada nome, se clicado, direciona para a página de edição do produto com suas informações preenchidas.
- 5. Estoque: Coluna que exibe o valor de estoque e seu status (Em estoque, estoque baixo, sem estoque).
- 6. Preço: Coluna que exibe o preço do produto.
- 7. Categoria: Coluna que exibe as categorias dos produtos, necessárias para a organização dos relatórios.
- 8. Barra de pesquisa: Local onde é possível pesquisar um produto por nome.
- 9. Importar: Seção onde é possível importar múltiplos produtos via tabela do Excel.
- 10. Exportar: Seção onde é exportada o relatório de relação de inventário.

Clicando em um nome de produto na lista ou no botão "adicionar novo", ambas as escolhas o levarão para a seguinte página:

|          | 🕼 Meu site 🖬 Leitor                                                                                                    |                                              |                                |                                       | 🕒 Escrewer 🖉 🕥 🗶                                                  |
|----------|----------------------------------------------------------------------------------------------------|----------------------------------------------|--------------------------------|---------------------------------------|-------------------------------------------------------------------|
| •        | @ Painel                                                                                                    | Editar produto Adicionar novo                |                                |                                       | Opções de tela * Ajuda *                                          |
|          | Ø Jetpack                                                                                                    | Doce de Queijo (500gr)                       |                                |                                       | Publicar *                                                        |
|          | A Posts                                                                                                    | Link permanente: https://cesta.repos.net.br/ | product/doce-de-queljo/ fottar |                                       | Visualizar alterações                                             |
|          | 42] Midia<br>aP Links                                                                                                    | 91 Adicionar midia                           | ulário de Contato              |                                       | Visual Texto                                                      |
| 0        | Páginas                                                                                                    | Paràgrafo 🔹 B 🛛 🗄 🗄 6                        | · = = = - = - = = =            |                                       | Visibilidade: Público Editar                                      |
| 2—       | Comentários                                                                                                    |                                              |                                |                                       | Publicado em: 2 de janeiro de 2019 ás<br>15:35 <u>Editar</u>      |
|          | Feedback                                                                                                    |                                              |                                |                                       | Visibilidade no catálogo: Loja e resultados<br>de pesquisa Editar |
|          | Minimum Purchase<br>Rules                                                                                                    |                                              |                                |                                       | * voulgar: Não Conectado <u>Editar</u>                            |
|          | eo <sub>Eonet</sub>                                                                                                    |                                              |                                |                                       | AMP: Den livado Editar                                            |
|          | WooCommerce                                                                                                    |                                              |                                |                                       | Copiar para rascunho<br>Mover para a lixeira                      |
|          | Produtos                                                                                                    |                                              |                                |                                       |                                                                   |
|          | Todos os produtos<br>Adicionar novo                                                                                                    |                                              |                                |                                       | Categorias de produto *                                           |
| _        | Categorias                                                                                                    |                                              |                                |                                       | Todas as categorias Mais usadas                                   |
| 5 -      | Tags<br>Minimum Purchase                                                                                                    | Releases 0                                   |                                | Others which fails not transition and | 18 de feuereiro de 2019 és 12:00                                  |
| <b>U</b> | Conversion of the second second secon | Fantan A                                     |                                | union sugar research to service and   | Batkada                                                           |
| ~        | Aniputos                                                                                                    | Dados do produto — Produto simpler           | Virtual: Baixável/Download:    |                                       | Adicionar nova categoria                                          |
| 6—       | a woocheckout                                                                                                    | ₽ Geral                                      | Preso (85) 20                  |                                       | Tags de produto                                                   |
| _        | # Aparencia                                                                                                    | Inventário                                   | Preço promocional (85)         | Programar                             |                                                                   |
| 1-       | 👗 Usuários                                                                                                    | 🗭 Entrega                                    |                                |                                       | Adicionar                                                         |
| •        | 🗲 Ferramentas                                                                                                    | Produtos relacionados                        |                                |                                       | Separar as tags com virgulas                                      |
| -        | 🖽 Configurações                                                                                                    | C Atributos                                  |                                |                                       | Escolher das tags mais usadas                                     |
| 8        |                                                                                                    |                                              |                                |                                       |                                                                   |

Os itens são:

- 1. Nome do produto: Altera o nome do produto.
- Informações adicionais do produto: Local onde outras informações relevantes do produto são inseridas (origem orgânica/agroecológica, local de crescimento, informações nutricionais, receitas, etc...)
- Botão de publicar: Botão a ser pressionado após concluído todas as alterações no produto.
- 4. Categorias: Local onde é escolhido a categoria. Importante para a organização dos relatórios, não afeta a experiência do cliente final.
- 5. Janela de informações: Janela onde edita-se as informações vitais para o registro do produto no sistema, como preço, atributos e estoque.
- 6. Geral: Aba onde é possível alterar o preço de um produto.
- 7. Inventário: Aba onde é possível alterar a situação de inventário de um produto.
- 8. Atributos: Aba onde é possível alterar as classificações do produto que farão a filtragem dele no site no fim.

Pronto. Essas são as páginas importantes. Agora vem o passo-a-passo de como fazer os procedimentos. Para um produto novo, todos os passos das seções 4.4 a 4.9 devem

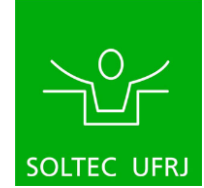

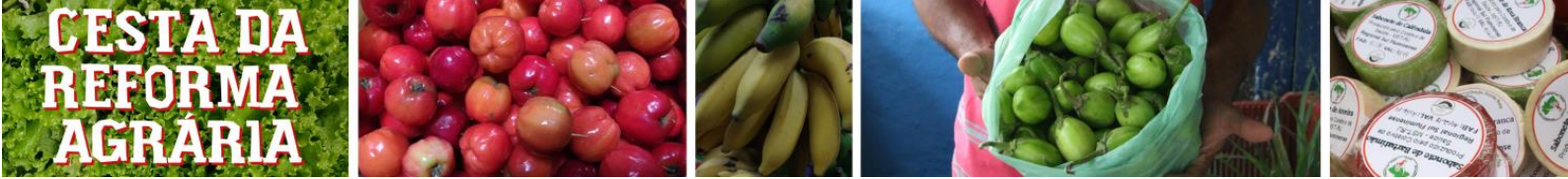

<u>ser seguidos para ter o sistema organizado.</u> Ignorar esses passos pode atrapalhar a experiência final do cliente e com isso, o perder. <u>Um produto já existente pode seguir</u> <u>apenas as etapas necessárias</u>, **garantindo que todas as etapas foram seguidas**.

## 3.2 – Abrir um produto novo

Para abrir a página para um produto novo, isso pode ser feito de duas maneiras:

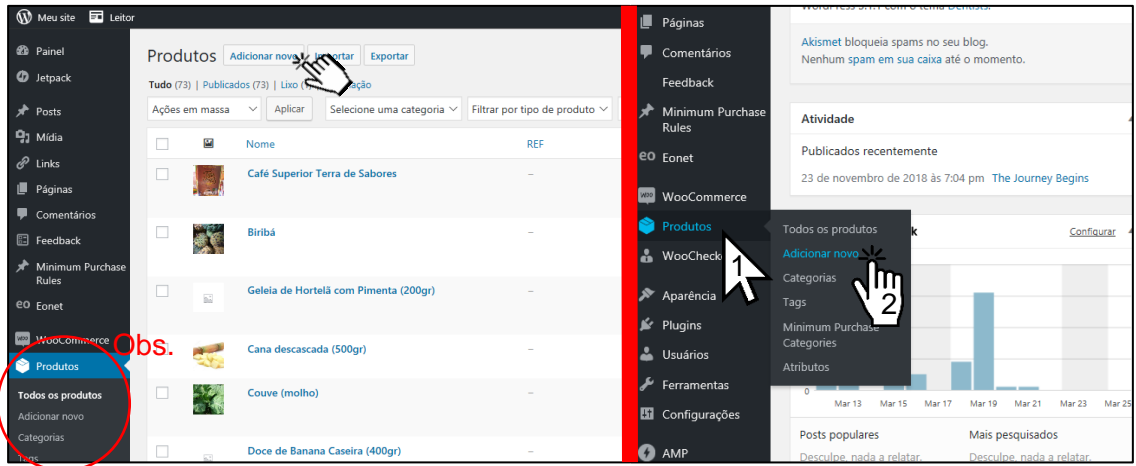

Primeira forma

Segunda forma

- A primeira forma (à esquerda) é clicar no botão de "adicionar novo", localizado na página de "todos os produtos" já explicada na seção 4.1.
- A segunda forma (à direita) é passar o mouse em cima do menu de "produtos" e clicar em "adicionar novo".

Observação: Vale notar que, uma vez dentro dessas páginas, o menu que uma vez aparecia só quando o mouse passava por cima do botão agora fica debaixo dele. O que torna o acesso aos seus itens mais fácil.

# 3.3 - Editar um produto já existente

Para editar um produto já existente, vá até a página da lista de produtos (seção 4.1) e procure na barra de pesquisas o nome do produto (caso o mesmo não apareça na janela na primeira vez).

|      |   | _                       | Opções de tela ▼ | Ajuda 🔻        |
|------|---|-------------------------|------------------|----------------|
|      |   | Produto                 | Pesq             | uisar produtos |
|      |   | 73 itens                | « < <u>1</u>     | de 4 > 🤇 🖤     |
| Tags | * | Data                    | Estatísticas     | *              |
| -    |   | Publicado<br>12/03/2019 | al               | 0              |
| -    |   | Publicado<br>12/03/2019 | al               | 0              |
| -    |   | Publicado<br>09/01/2019 | al               | 0              |
| -    | ☆ | Publicado               | al               | 0              |

Após o produto ficar visível na lista, clique em seu nome.

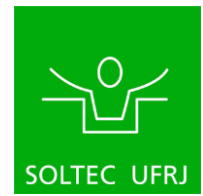

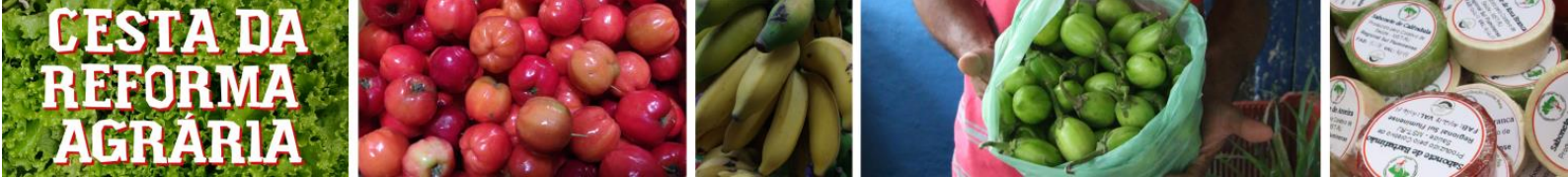

### 3.4 – Alterar nome e descrição de um produto

Para alterar o nome de um produto, vá para a caixa de nome de produto e digite o nome desejado.

| 🕅 Meu site 🔳 Leitor            |                                                                  |
|--------------------------------|------------------------------------------------------------------|
| Painel                         | Adicionar novo produto                                           |
| Ø Jetpack                      | Nome do produto                                                  |
| 🖈 Posts                        |                                                                  |
| <b>9</b> 3 Mídia               |                                                                  |
| 🖉 Links                        | 91 Adicionar mídia                                               |
| 📕 Páginas                      | Parágrafo 🔻 B $I \coloneqq i = 46 \equiv \pm i = i = i = 100$    |
| Comentários                    | •                                                                |
| E Feedback                     |                                                                  |
| Minimum Purchase<br>Rules      |                                                                  |
| eo Eonet                       | Informações adicionais                                           |
| WooCommerce                    | do produto                                                       |
| Produtos                       |                                                                  |
| Todos os produtos              |                                                                  |
| Adicionar novo                 |                                                                  |
| Categorias                     |                                                                  |
| Tags                           |                                                                  |
| Minimum Purchase<br>Categories | Palavras: 0                                                      |
| Atributos                      | Dados do produto — Produto simples v Virtual: Baixável/Download: |
| 🐣 WooCheckout                  |                                                                  |

Para adicionar informações adicionais, clique na área de informações adicionais e digite o que for de interesse. Não insira imagens nessa seção.

Para adicionar a descrição do produto, desça a página até ver a seguinte janela:

| 📌 Minimum Purchase             | C Atributos                           |
|--------------------------------|---------------------------------------|
| Rules                          | Avançado                              |
| eo Eonet                       |                                       |
| WooCommerce                    | Breve descrição sobre o produto       |
| 🔌 Produtos                     | 91 Adicionar mídia                    |
| Todos os produtos              | Parágrafo 🔹 B I 🗄 🗄 🐇 🗄 🖆 🖉 🚍 🖑 🗶 🔝 🧱 |
| Adicionar novo                 |                                       |
| Categorias                     |                                       |
| Tags                           |                                       |
| Minimum Purchase<br>Categories |                                       |
| Atributos                      | Descrições do produto                 |
| 🍰 WooCheckout                  | F                                     |
| 🔊 Aparência                    |                                       |
| 😰 Plugins                      |                                       |
| 👗 Usuários                     |                                       |
| 差 Ferramentas                  |                                       |

Clique na caixa de descrição e escreva o que convir para o produto.

Depois de qualquer alteração, clique no botão de publicação (seção 4.1).

#### 3.5 – Alterar o preço de um produto

Para alterar o preço de um produto (ou por o preço em um novo), vá para a página de edição do mesmo como explicado na seção 4.3 (ou crie um novo produto como explicado na 4.2) e, na "janela de informações" (ver 4.1) clique na aba de "geral". Ao identificar que a aba geral está selecionada, será possível ver os conteúdos da mesma, como definido na imagem abaixo:

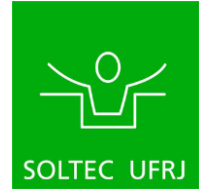

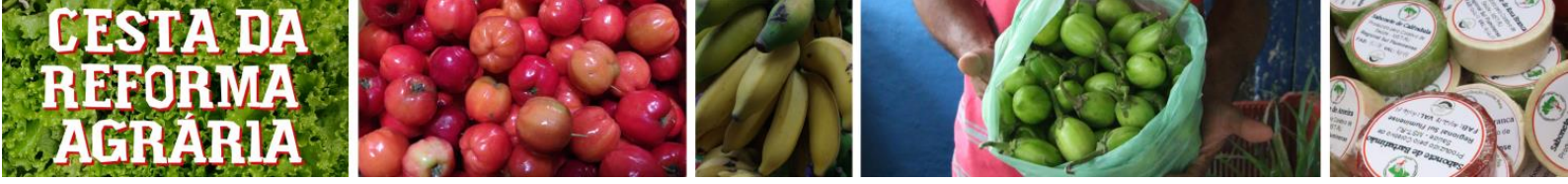

| Painel                    | Editar produto Adicionar novo                                                              |
|---------------------------|--------------------------------------------------------------------------------------------|
| 🖌 Јетраск                 | Café Superior Terra de Sabores                                                             |
| 🖈 Posts                   | Link permanente: https://cesta.repos.net.br/product/cafe-superior-terra-de-sabores/ Editar |
| 9) Mídia                  |                                                                                            |
| 🖉 Links                   | U Adicionar midia                                                                          |
| 📕 Páginas                 | Parágrafo 🔹 B $I \vDash$ 66 🖻 🖻 $\mathscr{O}$ 📰 $\mathscr{O}$ 🗊 📟                          |
| Comentários               |                                                                                            |
| E Feedback                |                                                                                            |
| Minimum Purchase<br>Rules |                                                                                            |
| eo <sub>Eonet</sub>       |                                                                                            |
| wooCommerce               |                                                                                            |
| 🔗 Produtos 🛛 🗸            |                                                                                            |
| Todos os produtos         |                                                                                            |
| Adicionar novo            |                                                                                            |
| Categorias                |                                                                                            |
| Tags<br>Minimum Purchase  | Palavras () Última edição feita por Luvanne Finueira: em 12 de marco                       |
| Categories                | raintea e                                                                                  |
| Atributos                 | Dados do pradute Produto simples Virtual: Baixável/Download:                               |
| 🌡 WooCheckout             | r Geral Preço (RS) 12.00                                                                   |
| 🔊 Aparência               |                                                                                            |
| 🖌 Plugins                 | Preço promocional (RS) Programar                                                           |
| 👗 Usuários                |                                                                                            |
| 🖋 Ferramentas             | P Produtos relacionados                                                                    |
| Gonfigurações             | Atributos                                                                                  |

Na caixa de "preço" altere o preço para o valor desejado. Esse espaço deve conter apenas números e a casa dos centavos deve ser dividida por vírgula.

Depois de qualquer alteração, clique no botão de publicação (seção 4.1).

#### 3.6 – Alterar o inventário do produto

**<u>ATENÇÃO</u>**: Essa etapa serve apenas para alterar o valor do estoque no início de cada ciclo de compras. A cada compra feita por um usuário esse valor é modificado automaticamente.

Procedimento recomendado: Ao fim da época de pedidos de cestas, exportar um relatório da quantidade de produtos que sobrou (ver seção \_\_\_\_) e, após a feira, alterar os valores de estoque para os reais e exportar um novo relatório.

Para alterar o inventário de um produto, primeiro chegue à página de edição (Seção 4.2 ou 4.3) do mesmo e, na "janela de informações" (seção 4.1), selecionar a aba de inventário. A tela abaixo aparecerá:

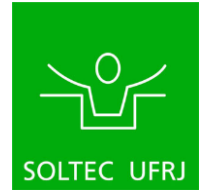

| <b>RMA</b>                     |                                | REPOL                   |                                                                  |                                |                                                                                                    |
|--------------------------------|--------------------------------|-------------------------|------------------------------------------------------------------|--------------------------------|----------------------------------------------------------------------------------------------------|
|                                |                                | 3 × 2                   |                                                                  |                                |                                                                                                    |
| HLA                            |                                |                         |                                                                  |                                | and the second second s |
| e0 Eonet                       |                                |                         |                                                                  |                                | 1                                                                                                    |
| 🐖 WooCommerce                  |                                |                         |                                                                  |                                |                                                                                                    |
| 🖻 Produtos 🛛 🖣                 |                                |                         |                                                                  |                                |                                                                                                    |
| Todos os produtos              | Palavras: 0                    |                         |                                                                  | Última edição feita por Luyann |                                                                                                    |
| Categorias<br>Tags             | Dados do produto — Produto sim | oles 🗸 Virtual          | Baixável/Download:                                               |                                |                                                                                                    |
| Minimum Purchase<br>Categories | & Garat                        | REF                     |                                                                  | 0                              |                                                                                                    |
| Atributos (                    | Inventário                     | Gerenciar estoque?      | Ativar gerenciamento de estoque a nível de produto               |                                |                                                                                                    |
| 🌡 WooCheckout                  | Entrega                        | Quantidade em estoque   | 20                                                               | 0                              |                                                                                                    |
| 🔊 Aparência                    | & Produtos relacionados        | Den Marca de 2          |                                                                  |                                |                                                                                                    |
| 🖆 Plugins                      | Atributos                      | Permitir encomendas:    | Nao permitir                                                     | V U                            |                                                                                                    |
| よ Usuários                     | Avançado                       | Limiar de estoque baixo | 10                                                               | 0                              |                                                                                                    |
| 🖋 Ferramentas                  |                                | Vender individualmente  | Ative nara nermitir que comente um item derte produto reia comor | rde nor nadida                 |                                                                                                    |
|                                |                                | venuer mulvidualmente   | Muve puta pertitua que somente un tien deste produto seja compro | no por peano.                  |                                                                                                    |

Eis o preenchimento adequado dessa seção:

- Em "REF": Não preencher;
- Em "Gerenciar estoque?": <u>Marcar a caixa</u> "*Ativar gerenciamento de estoque a nível de produto"*;
- Em "Quantidade em estoque": <u>Preencher com a quantidade do produto em estoque</u> <u>atualmente;</u>
- Em "Permitir encomendas?": Selecionar o texto "Não permitir";
- Em "Limiar de estoque baixo": Preencher com um valor definido para que o sistema avise que tal produto está em estoque baixo;
- Em "Vender individualmente": Certifique-se que a caixa está desmarcada.

Depois de qualquer alteração, clique no botão de publicação (seção 4.1).

#### 3.7 – Alterar categoria de um produto

**ATENÇÃO:** A definição de uma categoria é vital para que o sistema possa organizar as vendas por produto mais tarde. As categorias devem ser definidas com propósito de facilitar a separação dos relatórios para as respectivas bancas de origem. Não preencher as categorias irá misturar os produtos em uma única tabela. Elas não afetam a experiência do consumidor final.

Para alterar uma categoria, vá a página de edição do produto (seção 4.2 ou 4.3) e olhe para a janela de categorias que fica ao lado direito da página:

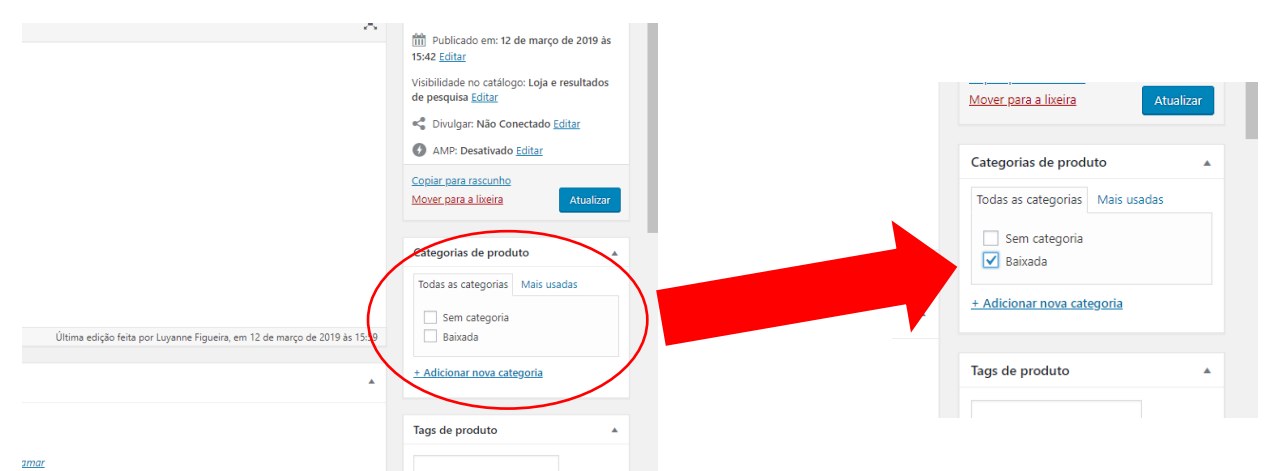

# Para inserir uma categoria no produto, basta selecionar a caixa ao lado do nome da categoria desejada.

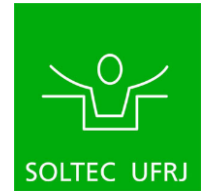

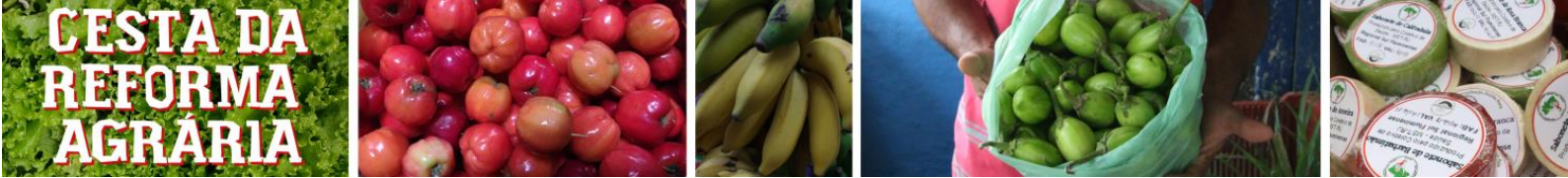

## 3.7.1 – Adicionar uma nova categoria

Caso seja necessário adicionar uma nova categoria, indo para a mesma janela de categorias que foi mencionada a pouco, basta simplesmente clicar no texto em azul escrito "+Adicionar nova categoria" e aparecerá o seguinte:

| Categorias de produto           | A                                            |
|---------------------------------|----------------------------------------------|
| Todas as categorias Mais usadas |                                              |
| Sem categoria<br>Baixada        |                                              |
| + Adicionar nova categoria      | 1- Escrever o nome da categoria              |
|                                 | 2- Deixar a caixa em "Categoria mãe"         |
| — Categoria mãe —               | 3- Clicar no botão "Adicionar nova categoria |
| Adicionar nova categoria        |                                              |

Siga a ordem indicada na imagem e pronto.

## 3.8 – Alterar atributos de um produto

**ATENÇÃO:** A parte de atributos é essencial para que o site final possa filtrar os produtos para os clientes. Pular essa etapa fará um item que deveria parecer a uma categoria não aparecer em nenhuma, assim, não aparecendo nas buscas por filtro.

Para alterar atributos de um produto, vá à sua página de edição (seção 4.2 ou 4.3) e, na "janela de informações", clique na aba "atributos":

| Produtos                                                                                                    |                  |
|----------------------------------------------------------------------------------------------------|------------------|
|                                                                                                    | Todas            |
| Todos os produtos                                                                                                    |                  |
| Adicionar novo Última edição feita por tucanastra, em 18 de fevereiro de 2019 ás                                                                                                    | 200              |
| Categorias                                                                                                    |                  |
| Bggs         Dados do produto —         Produto simples         Virtuat         Baixável/Download:           Minimum Purchase                                                                                                    | Adic             |
| Categories<br>Atributos de la construction de la construction de la const | har Tags d       |
| WooCheckout Status Expanded Expanded Provided And Andrew Status Expanded Provided Andrew Status Andrew Status Andrew                                                                                                    | tar              |
| Aparência                                                                                                    | Adici            |
| 🕼 Plugins 🥔 Produtos relacionados                                                                                                    | Separa           |
| Lissing 🖾 Attributos                                                                                                    | Escolh           |
| Ferramentas 🔹 Avançado                                                                                                    |                  |
| Configurações                                                                                                    | Minim            |
| O AMP Breve descrição sobre o produto                                                                                                    | All Mi<br>usadas |

Assim que a janela abrir, teremos dois cenários possíveis:

| Dados do produto — Produto simples | Virtual: Balaivel/Download:                     |                   |
|------------------------------------|-------------------------------------------------|-------------------|
| ⊁ Geral                            | Atributos personalizados do produto 🔻 Adicionar | Expandir / Fechar |
| Inventário                         | Salvar atributos                                | Expandir / Fechar |
| Entrega                            |                                                 |                   |
| & Produtos relacionados            |                                                 |                   |
| Atributos                          |                                                 |                   |
| Avançado                           |                                                 |                   |

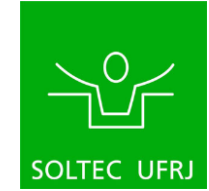

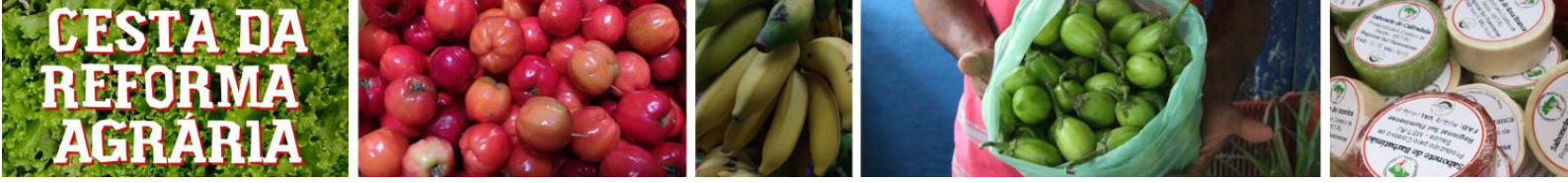

Cenário 1 – Sem a família de atributos aparecendo.

| Dados do produto — Produto simples | Virtual Batxável/Download:                      |                             |
|------------------------------------|-------------------------------------------------|-----------------------------|
| 🖌 Geral                            | Atributos personalizados do produto 🔹 Adicionar | Expandir / Fechar           |
| Inventário                         | Tipo                                            | <ul> <li>Remover</li> </ul> |
| 🛤 Entrega                          | Salvar atributos                                | Summer die (Cashar          |
| Produtos relacionados              |                                                 | Expandit / Fechar           |
| Atributos                          |                                                 |                             |
| Avançado                           |                                                 |                             |

Cenário 2 – Com a família de atributos aparecendo.

Chamamos o conjunto de atributos que podem ser relacionados a um produto como uma "família de atributos". A família de atributos desejada é a **"tipo"**. Segue os passos para cada cenário:

Cenário 1:

1. Na barra "Atributos personalizados do produto", clique e procure por "**tipo**". Clique em "**tipo**".

| Dados do produto — Produto simples | Virtual: Baixável/Download:                     | *                 |
|------------------------------------|-------------------------------------------------|-------------------|
| 📕 Geral                            | Atributos personalizados do produto             | Expandir / Fechar |
| Inventário                         | Atributos personalizados do produto<br>Coletivo | Expandir / Fechar |
| Entrega                            | Região 1                                        |                   |
| e Produtos relacionados            | 12                                              |                   |
| Atributos                          | - <b>u</b> <sub>2</sub>                         |                   |
| Avançado                           |                                                 |                   |

2. Uma vez que "tipo" foi selecionado, clique em adicionar.

| Dados do produto — Produto simples | Virtual: Baixável/Download: | *                |
|------------------------------------|-----------------------------|------------------|
| 🖌 Geral                            | Tipo                        | xpandir / Fechar |
| Inventário                         | Salvar atributos            | xpandir / Fechar |
| 🛤 Entrega                          |                             |                  |
| Produtos relacionados              | -3                          |                  |
| Atributos                          |                             |                  |
| 🍄 Avançado                         |                             |                  |

3. Após isso ter sido feito. O cenário passa a ser o segundo, com a barra já expandida (veja o próximo cenário). Siga as instruções do próximo cenário.

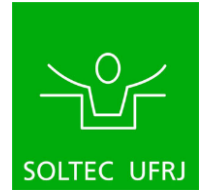

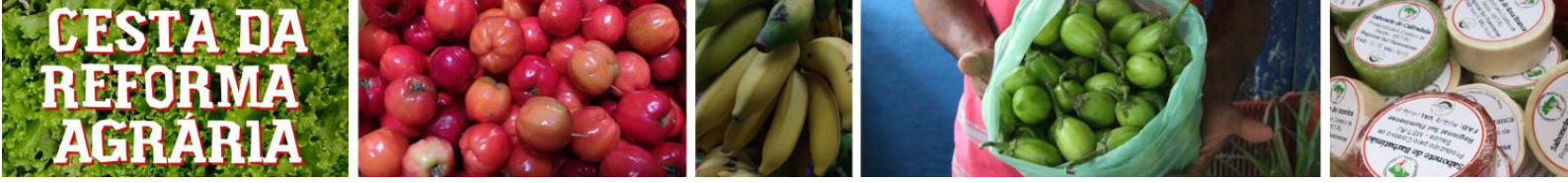

Cenário 2:

1. Clique no nome da família ("tipo") para expandi-la:

| Dados do produto — Produto simples | VirtuaE     Baixável/Download:                  | *                           |
|------------------------------------|-------------------------------------------------|-----------------------------|
| 🖈 Geral                            | Atributos personalizados do produto 🔻 Adicionar | Expandir / Fechar           |
| Inventário                         | тіро 💵                                          | <ul> <li>Remover</li> </ul> |
| Entrega                            |                                                 |                             |
| Produtos relacionados              | salvar att                                      | Expandir / Fechar           |
| Atributos                          |                                                 |                             |
| Avançado                           |                                                 |                             |

2. Agora expandida, verifique que a caixa de seleção "visível na página do produto" está selecionada:

| Dados do produto — Produto simples v Virtual: Baixável/Download: |                                                                |                   |  |  |
|------------------------------------------------------------------|----------------------------------------------------------------|-------------------|--|--|
| 🖌 Geral                                                          | F Geral Atributos personalizados do produto • Adicionar        |                   |  |  |
| Inventário                                                       | Tipo                                                           |                   |  |  |
| 🋤 Entrega                                                        | Nome: Valor(es):                                               |                   |  |  |
| Produtos relacionados                                            | Tipo Selecionar termos                                         |                   |  |  |
| Atributos                                                        | Visível na página de produto Selecionar todos Selecione nenhum | Adicionar novo    |  |  |
| Avançado                                                         | Salvar atributos                                               | Expandir / Fechar |  |  |

 Agora, para adicionar novos atributos, clique na caixa Valores e procure na lista o(s) atributo(s) necessário(s). Uma vez encontrado esses atributos, clique no atributo.

| Dados do produto — Produto simples | v Virtual: Baix               | rável/Download:     |                   |
|------------------------------------|-------------------------------|---------------------|-------------------|
| 🖌 Geral                            | Atributos personalizados do p | oroduto 🔻 Adicionar | Expandir / Fechar |
| Inventário                         | Тіро                          |                     |                   |
| 🛤 Entrega                          | Nome                          | Valorías            |                   |
| Produtos relacionados              | Tipo                          | Selecionar termos   |                   |
| Atributos                          | Visível na página de produto  | Frutas              | *                 |
| Avançado                           |                               | Grãos e Processados |                   |
|                                    | Salvar atributos              | Hortaliça 🧩         | Y                 |
|                                    |                               | Industrializados    |                   |
| Breve descrição sobre o produto    |                               |                     | A.                |
| 93 Adicionar mídia                 | lário de Contato              |                     | •                 |
| Parágrafo y B 7 := i= 60           |                               |                     |                   |

4. Quando o atributo é selecionado, ele vai para a barra de valores. Em cada atributo, clicar no "x" antes do nome exclui o atributo selecionado.

| Dados do produto — Produto simples | Virtual: Baixável/Download:                                    |                  |
|------------------------------------|----------------------------------------------------------------|------------------|
| 🖌 Geral                            | Atributos personalizados do produto 🔻 🛛 Adicionar              | Expandir / Fecha |
| Inventário                         | Tipo                                                           |                  |
| 🛤 Entrega                          | Nome: Valoríaci                                                |                  |
| Produtos relacionados              | Tipo                                                           |                  |
| Atributos                          | Visivel na página de produto Selecionar todos Selecione nenhum | Adicionar novo   |
| Avançado                           | sakar atributo                                                 | Expandir / Fecha |

5. Ao escolher todos os atributos. Clique no botão "Salvar atributos".

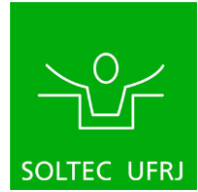

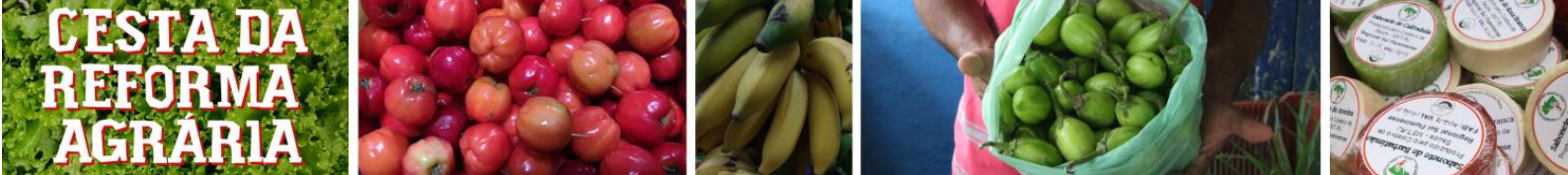

# 3.9 – Alterar a imagem de um produto

Para alterar a imagem de um produto, devemos ir na janela de imagem do produto, localizada na parte inferior-direita da página.

| 🛞 Meu site 🖬 Leitor            |                                     |                         |    |           |              | 📑 Escrever 🛛 🕥 🎣                               |
|--------------------------------|-------------------------------------|-------------------------|----|-----------|--------------|------------------------------------------------|
| 📌 Posts                        | 🖌 Geral                             | Preço (R\$)             | 18 |           |              |                                                |
| 93 Midia                       | Inventário                          | Preco promocional (R\$) |    | Programar |              | Tags de produto                                |
| € Links                        | Entrega                             |                         |    |           |              |                                                |
| 📕 Páginas                      | Produtos relacionados               |                         |    |           |              | Adicionar                                      |
| Comentários                    | Atributos                           |                         |    |           |              | Separar as tags com virgulas                   |
| E Feedback                     | A                                   |                         |    |           |              | Escolher das tags mais usadas                  |
| Minimum Purchase<br>Rules      | ✓ Avançado                          |                         |    |           |              |                                                |
| CO Eonet                       | Preus descricto cobre o produto     |                         |    |           |              | Minimum Purchase Categories                    |
| WooCommerce                    | Adicionar midia     Adicionar Formu | ulário de Contato       |    |           | Visual Texto | All Minimum Purchase Categories Mais<br>usadas |
| 👏 Produtos 🛛 🔸                 | Parigrafo 🔹 B I 🖂 🗟 6               | * = = <i>=</i> ? :      |    |           |              | Minimum Purchase Category                      |
| Todos os produtos              |                                     |                         |    |           |              | + Add New Minimum Purchase Category            |
| Adicionar novo<br>Categorias   |                                     |                         |    |           |              |                                                |
| Tags                           |                                     |                         |    |           |              | Curtidas e Compartilhadas 🔺                    |
| Minimum Purchase<br>Categories |                                     |                         |    |           |              | Mostar curtidas.                               |
| Atributos                      |                                     |                         |    |           |              | Mostrar botões de compartilhar                 |
| 🍰 WooCheckout                  |                                     |                         |    |           |              | Imagan da pradute                              |
| 🔊 Aparência                    |                                     |                         |    |           |              | imageni do produto                             |
| 🖆 Plugins                      | Avaliações                          |                         |    |           | -            |                                                |
| 🚢 Usuários                     | Adicionar comentário                |                         |    |           |              | Ø                                              |
| 🖋 Ferramentas                  | Nenhum comentário ainda.            |                         |    |           |              | Galeria de imagens do pe                       |
| Configurações                  |                                     |                         |    |           |              | Adicionar galería de imagens do produto        |
| 🚯 АМР                          |                                     |                         |    |           |              |                                                |
| Recolher menu                  |                                     |                         |    |           |              |                                                |

Ao identificar a janela, clique em "Definir imagem de produto". Após isso, a seguinte janela abrirá:

| 🚯 Meusite 🖬 Leitor                                    | iscrever 💿 🦔   |
|-------------------------------------------------------|----------------|
| Imagem do produto                                     | ×              |
| Erviar arquivos Biblioteca de midia                   |                |
|                                                       |                |
|                                                       |                |
|                                                       |                |
|                                                       |                |
|                                                       |                |
|                                                       |                |
|                                                       |                |
|                                                       |                |
| Solte os arquivos em qualquer lugar para fazer enviar |                |
| 00<br>00                                              |                |
| Selecionar arquivos                                   |                |
|                                                       |                |
| Tamanho másimo de upload de arquivo 2 GB.             |                |
|                                                       |                |
|                                                       |                |
|                                                       |                |
|                                                       |                |
|                                                       |                |
|                                                       |                |
|                                                       |                |
|                                                       |                |
|                                                       |                |
|                                                       |                |
|                                                       | oem do produto |
|                                                       |                |

Dessa janela, clique em "Selecionar arquivos". A janela de procura de arquivos abrirá e você poderá procurar no seu computador pelo arquivo necessário e clicar em "abrir" ou "enviar".

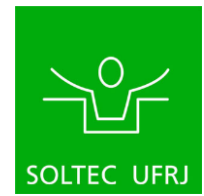

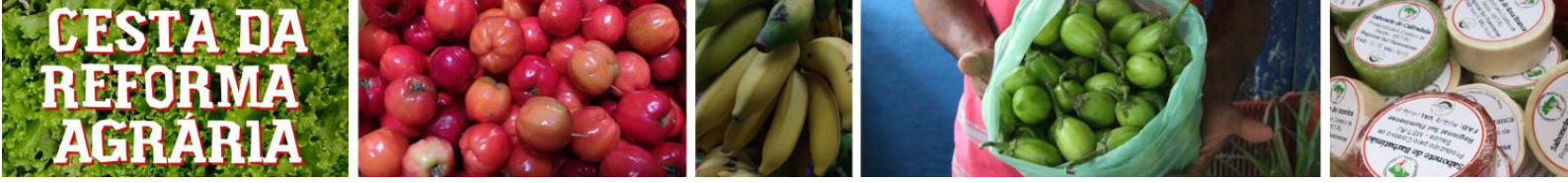

Uma vez enviado a imagem, acontece o seguinte:

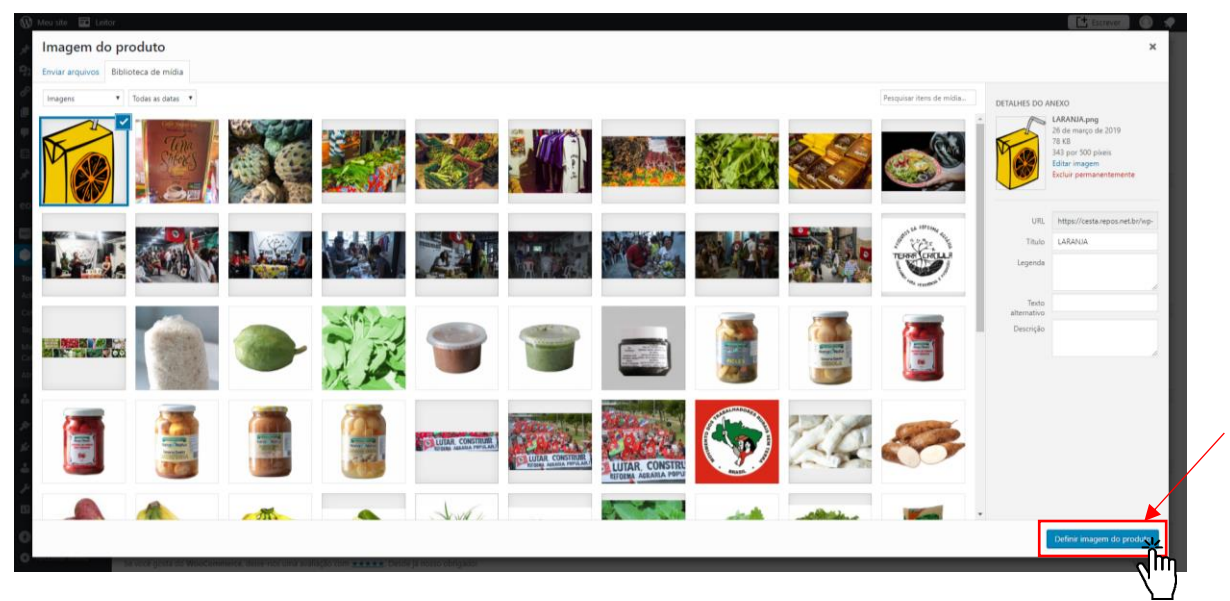

Essa janela mostra todas as imagens de todos os produtos e outras imagens presentes no site. A imagem que foi enviada já estará selecionada das demais. Com isso só falta clicar no botão "Definir imagem de produto". Nada a mais precisa ser feito.

Isso é tudo para cadastrar um produto no sistema.

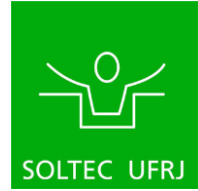

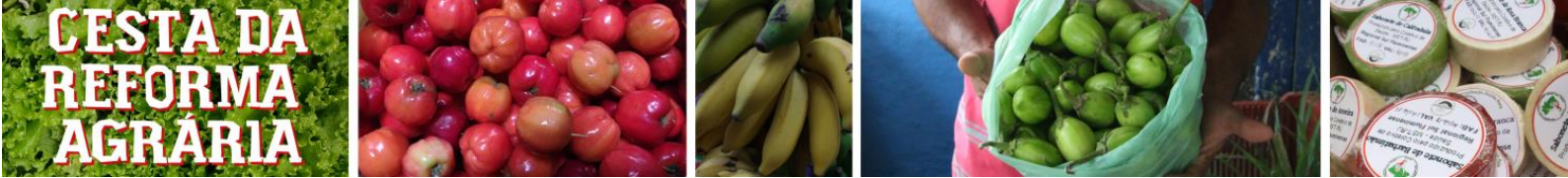

# 4 - Abrir/Fechar Loja

Essa parte consiste de duas etapas em seções distintas do sistema. Essa parte em específico entrará em locais onde um clique acidental pode danificar o site. Então prossiga com cautelal.

## 4.1 – Fechar a loja

Para fechar a loja, siga os seguintes passos:

1. Da página inicial do painel de administração do site. Va para o menu lateral, passe o mouse em cima de aparências e depois clique em personalizar:

| @ Links                   |                                         |                           |                      |            |              |          |                                |
|---------------------------|-----------------------------------------|---------------------------|----------------------|------------|--------------|----------|--------------------------------|
| -<br>Páginas              | Agora                                   |                           |                      |            |              |          | Novidades e                    |
| Comentários               | 📌 1 post                                |                           |                      | 9 páginas  |              |          | Participe de ur                |
| E Feedback                | WordPress 5.1.1 cor                     | m o tema I                | Dentists.            |            |              |          | 🖞 WordPre                      |
| Minimum Purchase<br>Rules | Akismet bloqueia sp<br>Nenhum spam em s | oams no si<br>sua caixa a | eu blog.<br>até o mo | mento.     |              |          | Git<br>Rio de Jai              |
| eo Eonet                  |                                         |                           |                      |            |              |          | WordPress 5.2                  |
| WooCommerce               | Atividade                               |                           |                      |            |              |          | BuddyPress: B<br>WPTavern: Cle |
| Produtos                  | Publicados recente                      | emente                    |                      |            |              |          | Compatible wi                  |
| & WooCheckout             | 23 de novembro de                       | 2018 às 7                 | 7:04 pm              | The Journ  | ey Begins    |          | Now in Beta                    |
| 🔊 Aparência               | Temas                                   | k                         |                      |            | Conf         | igurar 🔺 | Meetups 🗹                      |
| 🖌 Plugins                 | Personalizar                            |                           |                      |            |              |          |                                |
| 💄 Usuários                | Widgets                                 |                           |                      |            |              |          |                                |
| 🖋 Ferramentas             | Menus 2                                 |                           | _                    |            |              |          |                                |
| Gonfigurações             | Cabeçalho                               |                           |                      |            |              |          |                                |
| AMP                       | Editar CSS                              |                           |                      |            |              |          |                                |
|                           | AMP                                     | 17                        | Apr 19               | Apr 21     | Apr 23       | Apr 25   |                                |
| Recoiner menu             | Editor de temas                         |                           | Mai                  | s pesquisa | dos          |          |                                |
|                           | Quem Somos                              |                           | Des                  | culpe, nad | a a relatar. |          |                                |

 Ao fazer isso, outra página abrirá (imagem abaixo). Veja que ela mostra em sua maioria o site. Caso a imagem fique distorcida ou você perceba objetos fora do lugar não se preocupe, o usuário final não vê esses defeitos. Clique em "Configurações da página incial", no menu lateral.

| ×                                            | blicader | ⊘ <sup>Es</sup>                                            | ta é uma loja de demonstração para fins de teste | As compras realizadas não são válid | as. <u>Dispensar</u> |         |
|----------------------------------------------|----------|------------------------------------------------------------|--------------------------------------------------|-------------------------------------|----------------------|---------|
| Vocé está personalizando<br>Terra Criola/MST | 0        | REFORMA                                                    |                                                  | N Ko                                |                      | 50      |
| Tema ativo<br>Dentists                       | Mudar    | AGRARIA                                                    |                                                  |                                     |                      |         |
| PRO Feature View PRO F                       | eature   |                                                            |                                                  |                                     |                      |         |
| Identidade do site<br>Cores                  | >        |                                                            |                                                  | 1725                                | X 💦 🕎                |         |
| Imagem do cabeçalho                          | >        |                                                            | Início Quem Somos M                              | inha conta Cesta Contato            |                      |         |
| Social Media                                 | >        |                                                            |                                                  |                                     |                      |         |
| Sidebar Options                              | >        | Pesquisar                                                  |                                                  |                                     |                      |         |
| Imagem de fundo                              | >        |                                                            | Monte sua cesta                                  |                                     |                      |         |
| Menus                                        | >        | HILTAP per                                                 | -                                                |                                     |                      | <u></u> |
| Widgets                                      | >        | Embutidos (1)                                              | O pedido deve ter o valor minimo de              | R\$ 30,00 (trinta reais).           |                      |         |
| Configurações da página inicial              | >        | <ul> <li>Grãos e Processados (1)</li> </ul>                | Mostrando todos os 101 resultados                |                                     | Ordenacijo padrijo   |         |
| AMP                                          | η>       | 🗆 Hortaliça (2)                                            |                                                  |                                     | ordenação paulão     |         |
| WooCommerce                                  | >        | <ul> <li>Industrializados (1)</li> </ul>                   |                                                  |                                     | and the second       |         |
| CSS adicional                                | >        | Legumes (5)                                                | 1000                                             | _ 6                                 | A N N                |         |
|                                              |          | <ul> <li>Paes e Doces (3)</li> <li>Verduras (4)</li> </ul> | <u> </u>                                         |                                     | 7 X L                |         |
|                                              |          | Cesta                                                      |                                                  |                                     | ~                    |         |

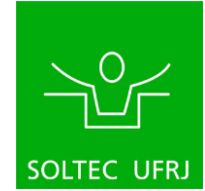

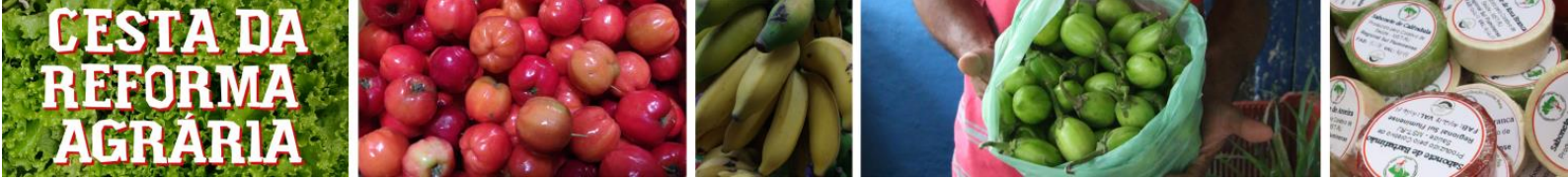

3. Depois, na aba que se abriu, na caixa "Página inicial", clique no valor atual ("Monte sua cesta") e depois clique para trocar esse valor para ("Próxima feira").

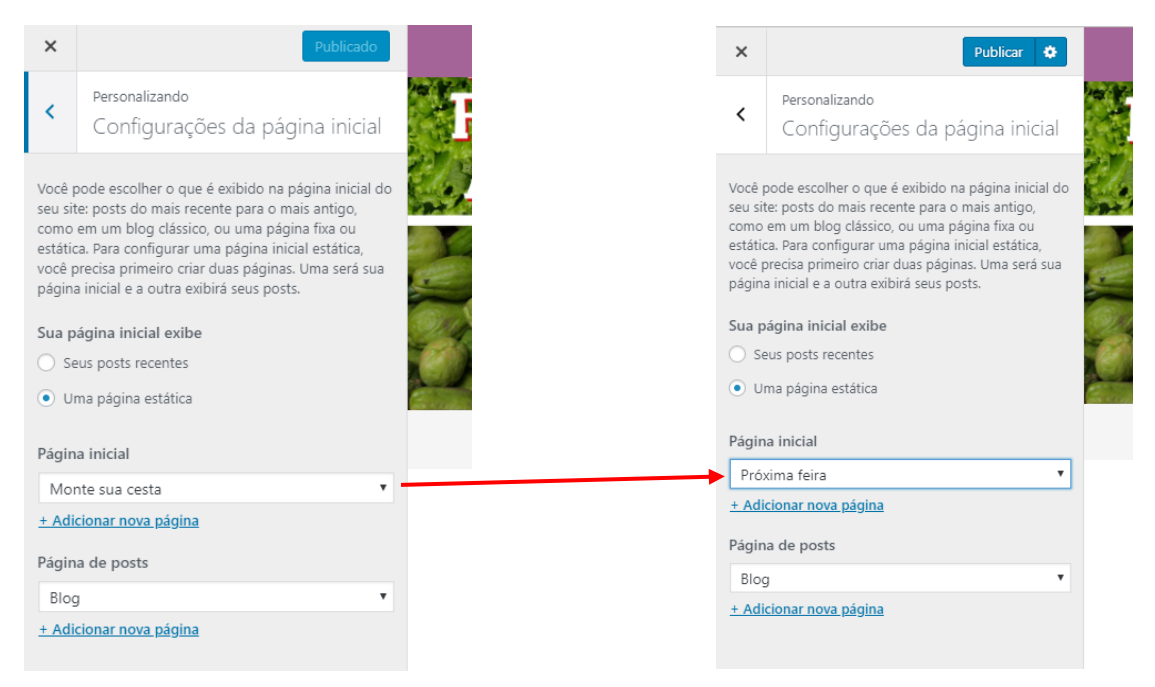

4. Feito isso, você verá que a página mudou. Não se preocupe com isso. Clique em "publicar" e, após a página ter carregado, clique no "X" no canto superior esquerdo.

|                                                                                                    | >     |
|----------------------------------------------------------------------------------------------------|-------|
| Personalizando<br>Configurações da página inicial                                                                                                    |       |
| Você pode escolher o que é exibido na página inicial do<br>seu site: posts do mais recente para o mais antigo,<br>como em um blog clássico, ou uma página fixa ou<br>estática. Para configurar uma página inicial estática,<br>você precisa primeiro criar duas páginas. Uma será sua<br>página inicial e a outra exibirá seus posts. |       |
| Sua página inicial exibe                                                                                                    | 214   |
| <ul> <li>Seus posts recentes</li> </ul>                                                                                                    | Ref.  |
| <ul> <li>Uma página estática</li> </ul>                                                                                                    | Europ |
| Página inicial                                                                                                    |       |
| Próxima feira 🔻                                                                                                    |       |
| + Adicionar nova página                                                                                                    |       |
| Página de posts                                                                                                    |       |
| Blog                                                                                                    |       |
| <u>+ Adicionar nova página</u>                                                                                                    |       |

5. Após isso. O menu lateral de costume retornará e você estará olhando para a página "aparências". NÃO clique em nada nessa página, vá para o menu lateral e clique no botão "Páginas":

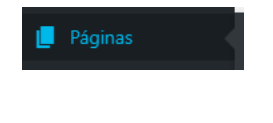

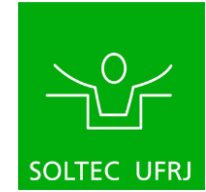

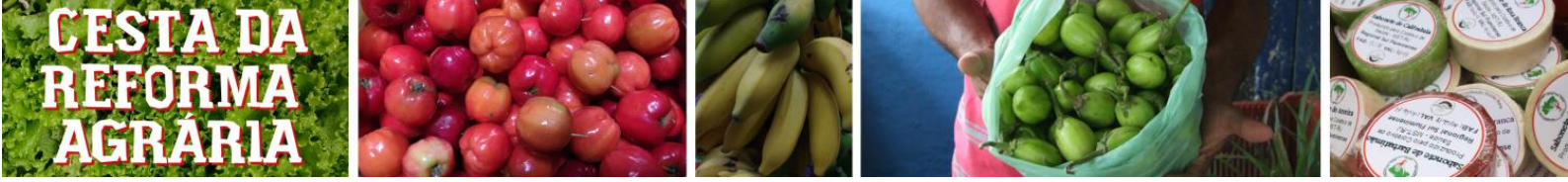

6. Na página, procure pela página de "finalizar compra", passe o mouse em cima dela e clique em "edição rápida" que aparece com o mouse passando em cima.

| 9               |                                 |                                                                                                    |
|-----------------|---------------------------------|----------------------------------------------------------------------------------------------------|
| Ø               | Painel                          | Páginas Adicionar nova                                                                                                    |
| 0               | Jetpack                         | For more marketing attraction of the shop WOOF team recommends you to install <u>WooCommerce Currency Switcher</u> . Install |
| *               | Posts                           |                                                                                                    |
| 9               | Mídia                           | Tudo (10)   Publicados (9)   Privado (1)                                                                                     |
| Ð               | Links                           | Ações em massa 🔻 Aplicar Todas as datas 🔻 Filtrar                                                                            |
| L               | Páginas                         | Título                                                                                                    |
| <b>To</b><br>Ad | das as páginas<br>licionar nova | Cesta — Página do carrinho                                                                                                   |
| -               | Comentários                     | Contato                                                                                                    |
| =               | Feedback                        |                                                                                                    |
| *               | Minimum Purchase<br>Rules       | Finalizar compra — Página de finalização         Edita       Editção rápida ( colocar na lixeira ) Ver                       |
| eo              | ) Eonet                         | Minha conta — Página minha conta                                                                                             |
| WIDO            | WooCommerce                     | Monte sua cesta — Página principal. Página da loja                                                                           |
| ٢               | Produtos                        |                                                                                                    |
| •               | WooCheckout                     | Página de testes [invisível] — Privado                                                                                       |
| 8               | Aparência                       | Próvima faira                                                                                                    |
| Ń               | Plugins                         |                                                                                                    |
| 4               | Usuários                        | Quem Somos                                                                                                    |
| بو              | Ferramentas                     |                                                                                                    |

7. Na área que se abriu. Marque a caixa de seleção "privado" e depois clique em "Atualizar".

|             |                                     |            |                                     |    | 09/01/2019                  |
|-------------|-------------------------------------|------------|-------------------------------------|----|-----------------------------|
| Conta       | io .                                |            | pedrojullian                        | al | Publicado <u>14/01/2019</u> |
| EDIÇÃO RÁPI | DA                                  |            |                                     |    |                             |
| Título      | Finalizar compra                    | Ascendente | Página principal (sem ascendente) 🔻 |    |                             |
| Slug        | finalizar-compra                    | Ordem      | 0                                   |    |                             |
| Data        | 09 de 01-jan 🔻 de 2019 , às 14 h 31 | Modelo     | Modelo padrão 🔻                     |    |                             |
| Autor       | celsoale (celsoale)                 | Permitir o | omentários                          |    |                             |
| Senha       | -OU- V Privado                      | Status     | Publicado 🔻                         |    |                             |
| Cancelar    |                                     |            |                                     |    | Atualizar                   |
| · • • • • • | Distance Ministry and Annual State  |            | 1                                   |    |                             |

8. Depois disso, volte para "Aparências", mas dessa vez no item "Menus":

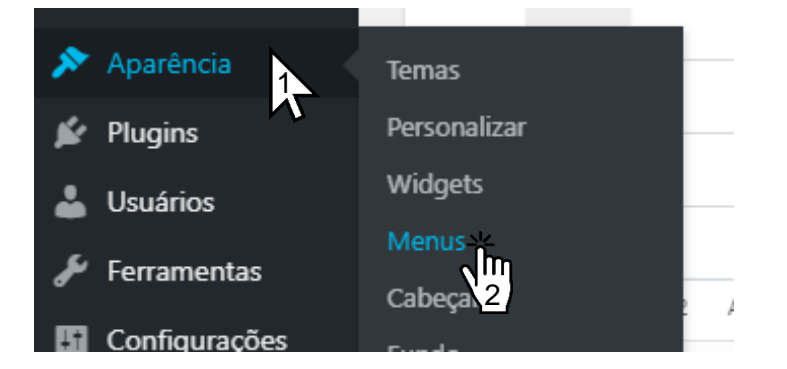

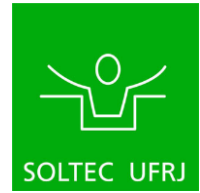

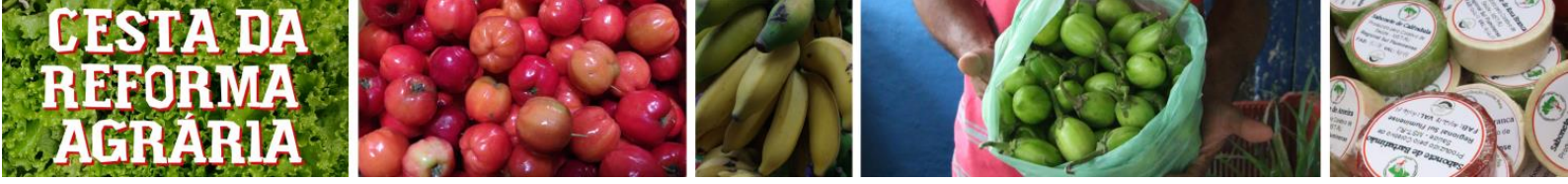

9. Na janela que se abriu, selecione a aba "Gerenciar Posições":

| 🛞 Meu site 🖬 Leitor                         |                                                |                       |                                                    |                                            |
|---------------------------------------------|------------------------------------------------|-----------------------|----------------------------------------------------|--------------------------------------------|
| <ul> <li>Painel</li> <li>Jetpack</li> </ul> | Menus Gerenciar com ver ao vivo                |                       |                                                    |                                            |
| 🖈 Posts                                     |                                                |                       |                                                    |                                            |
| <b>9</b> Mídia                              | Selecionar um menu para editar: Loja aberta (F | Primary)  Selecion    | ar ou <u>criar um novo menu</u> . Não esqueça de s | alvar as suas alterações!                  |
| 🕜 Links                                     |                                                |                       |                                                    |                                            |
| Páginas                                     | Adicionar itens no menu                        | Estrutura do mei      | וור                                                |                                            |
| Comentários                                 |                                                | Estrutura do mer      |                                                    |                                            |
| E Feedback                                  | Páginas 🔺                                      | Nome do menu Lo       | oja aberta                                         |                                            |
| Minimum Purchase<br>Rules                   | Mais recentes Ver tudo Pesquisar               | Arraste os itens para | colocá-los na ordem desejada. Clique na seta       | à direita do item para mostrar opções de d |
| eo Eonet                                    | Próxima Cesta da Reforma                       | Início                | Link personalizado                                 | •                                          |
| WooCommerce                                 | Agrària                                        |                       |                                                    |                                            |
| Produtos                                    | Minha conta                                    | Quem Somos            | Página                                             | •                                          |
| 🌡 WooCheckout                               | Contato Quem Somos                             | Minha conta           | Página                                             | •                                          |
| 🔊 Aparência 🔷                               | Cesta                                          | Cesta                 | Página                                             | •                                          |
| Temas                                       | Selecionar todos                               | Contato               | Página                                             | •                                          |

10. No menu que se abriu, selecione a opção, da forma mostrada abaixo, de "Loja aberta" para "Loja Fechada":

| 🛞 Meu site 🔳 Leito | pr                                               |                                                             |
|--------------------|--------------------------------------------------|-------------------------------------------------------------|
| 🙆 Painel           | Menus Gerenciar com ver ao vivo                  |                                                             |
| 🕼 Jetpack          | Editar menus Gerenciar posições                  |                                                             |
| 🖈 Posts            | Seu tema suporta %s menu. Selecione qual menu vo | ocê quer utilizar.                                          |
| <b>9</b> 3 Mídia   |                                                  |                                                             |
| 🖉 Links            | Posição no tema                                  | Menu atribuído                                              |
| 📕 Páginas          | Primary                                          | Loja aberta   Editar   Usar novo menu  Selecionar um menu — |
| Comentários        | Salvar alterações                                | Loja aberta                                                 |
| E Feedback         | 1                                                | Loja fechada                                                |
| 🖈 Minimum Purchase |                                                  |                                                             |

11. Clique em "Salvar alterações".

Depois disso está concluído o fechamento da loja.

## 4.2 – Abrir a loja

Para abrir a loja o mesmo procedimento do capítulo anterior deve ser feito. Com atenção para os seguintes detalhes por item:

- <u>No item 3</u>, valor da caixa será trocado de "Próxima feira" para "Monte sua cesta". O inverso do passo.
- <u>No item 7</u>, a caixa "privado" será <u>desmarcada</u>.
- <u>No item 10</u>, será refeita a marcação de "Loja fechada" para "Loja aberta" novamente.

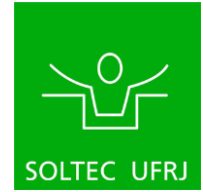

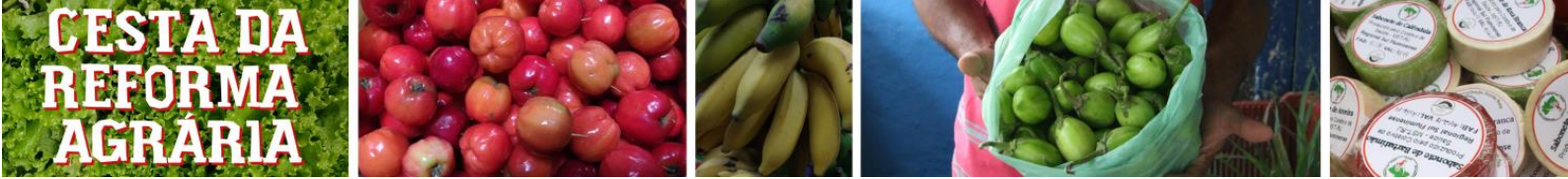

# 5. Aceitar/Negar o cadastro de novos usuários

## 5.1 Aceitar o cadastro de novos usuários

Para aceitar o cadastro de novos usuários, basta seguir esses passos:

1. Na página de administração (imagem abaixo), ponha o mouse sobre a opção "Usuários".

| 🛞 Meu site 📼 Leitor                              |                                                                                                    | 📑 Escrever 🔊 🔿                                                                                                    |
|--------------------------------------------------|----------------------------------------------------------------------------------------------------|----------------------------------------------------------------------------------------------------|
| Painel                                           |                                                                                                    | Opções de tela ▼ Ajuda ▼                                                                                            |
| Início<br>Atualizações 🕕                         | Improve your site's performance and speed                                                                                                    | e vour images and static files (like CSS and JavaScript) from our global network Ativar Learn More ×                |
| Ø Jetpack                                        | of servers.                                                                                                    |                                                                                                    |
| 🖈 Posts                                          | Painel                                                                                                    |                                                                                                    |
| 9j Mídia                                         | For more marketing attraction of the shop WOOF team recommends you to install WooCom                                                                  | merce Currency Switcher. Install                                                                                    |
| ∂ Links                                          |                                                                                                    |                                                                                                    |
| <ul> <li>Paginas</li> <li>Comentários</li> </ul> | Try new plugin for managing and bulk edit WooCommerce Products data in robust and flexib                                                              | le way: WOOBE - WooCommerce Bulk Editor Professional. Install                                                       |
| E Feedback                                       | Agora                                                                                                    | Novidades e eventos do WordPress                                                                                    |
| Minimum Purchase                                 | 📌 1 post 📗 9 páginas                                                                                                    | Participe de um evento próximo de você. 🥖                                                                           |
| eo Eonet                                         | WordPress 5.1.1 com o tema Dentists.                                                                                                    | Não existe nenhum evento agendado próximo a você no momento. Você gostaria de organizar                             |
| wooCommerce                                      | Akismet bloqueia spams no seu blog.<br>Nenhum spam em sua caixa até o momento.                                                                        | WordPress 5.2 Beta 1                                                                                                |
| Produtos                                         |                                                                                                    | WPTavem: WordPress 5.2 Beta 1 Released: Help Test New Blocks, Block Manager, and Improved<br>Eatal Error Protection |
| ᡖ WooCheckout                                    | Atividade                                                                                                    | WordPress.org blog: WordPress 5.2 Beta 1                                                                            |
| 🔊 Aparência                                      | Publicados recentemente                                                                                                    | WPTavem: rtCamp Releases GitHub Actions for Automated Code Review, Deploying WordPress,<br>and Slack Notifications  |
| Plugins                                          | Adicionar novo                                                                                                    | Meetups 🛃   WordCamps 🛃   Notícias 🗗                                                                                |
| Ferrame                                          | Seu perfil :k Configurar                                                                                                    | •                                                                                                    |
| https://cesta.rc et.br                           | /wp-admin/users.php                                                                                                    |                                                                                                    |
| 2. Cliqu                                         | ue na opção "Todos os usuários"                                                                                                    |                                                                                                    |
| 🚯 Meu site 📼 Leitor                              |                                                                                                    | Christen Concess de tela 🗶 Aliuda 🗶                                                                                 |
| Painel                                           |                                                                                                    | oblace as read . Jaca                                                                                               |
| Início<br>Atualizações 🕕                         | Improve your site's performance and speed<br>Activate Jetpack's site accelerator to load pages faster, optimize your images, and serve<br>of servers. | e your images and static files (like CSS and JavaScript) from our global network Atwar Learn More X                 |
| 🕢 Jetpack                                        | Poind                                                                                                    |                                                                                                    |
| Posts                                            |                                                                                                    |                                                                                                    |
| Links                                            | For more marketing attraction of the shop WOOF team recommends you to install WooCom                                                                  | merce Currency Switcher. Install                                                                                    |
| Páginas                                          | Try new plugin for managing and bulk edit WooCommerce Products data in robust and flexib                                                              | le way: WOOBE - WooCommerce Bulk Editor Professional. Install                                                       |
| Comentários                                      |                                                                                                    |                                                                                                    |
| E Feedback                                       | Agora                                                                                                    | Novidades e eventos do WordPress                                                                                    |
| Minimum Purchase<br>Rules                        | 📌 1 post 📕 9 páginas                                                                                                    | Participe de um evento próximo de você. 💋                                                                           |
| eo Eonet                                         | WordPress 5.1.1 com o tema Dentists.                                                                                                    | Não existe nenhum evento agendado próximo a você no momento. Você gostaria de organizar<br>um?                      |
| WooCommerce                                      | Akismet bioquela spams no seu biog.<br>Nenhum spam em sua caixa até o momento.                                                                        | WordPress 52 Beta 1                                                                                                 |
| Produtos                                         |                                                                                                    | WPTavem: WordPress 5.2 Beta 1 Released: Help Test New Blocks, Block Manager, and Improved<br>Fatal Error Protection |
| Woocheckout                                      | Atividade                                                                                                    | WordPress.org blog: WordPress 5.2 Beta 1     WDEPress: of Comp. Parlaments (Code Parlaments) (Code Parlaments)      |
| Aparência                                        | rodois os usuários 18 às 7:04 pm The Journey Begins                                                                                                   | and Slack Notifications                                                                                             |
| La Usuários                                      |                                                                                                    | Meetups 🗗   WordCamps 🗗   Noticias 🗗                                                                                |
| s 🗲 Ferramentas                                  | Seu perfil Configurar                                                                                                    | A                                                                                                    |
| https://cesta.repos.net.br                       | /wp-admin/users.php                                                                                                    |                                                                                                    |

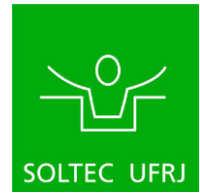

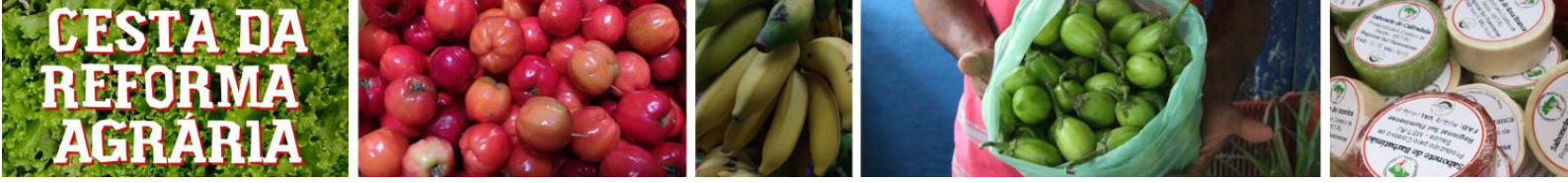

3. Considerando o usuário "teste6" como exemplo, ponha o mouse sobre o usuário desejado, e, para aprová-lo, basta clicar em "Approve"

| 🛞 Meu site 🖬 Leitor       |                        |                  |                                |               |          | Escrever | 0 🔹 |
|---------------------------|------------------------|------------------|--------------------------------|---------------|----------|----------|-----|
| 9; Mídia                  |                        |                  |                                |               |          |          |     |
| 🖉 Links                   | luysantos              | Luyanne Figueira | luyannefigueira.rj@gmail.com   | Administrador | Approved | 0        | Ø   |
| 📕 Páginas                 |                        |                  |                                |               |          |          |     |
| Comentários               | matheusbonomo          | _                | matheusbonomo@poli.ufri.br     | Administrador | Approved | 0        | 0   |
| E Feedback                | - 8888                 |                  |                                |               |          |          |     |
| Minimum Purchase<br>Rules | matheus_cliente        | Matheus          | matheusbonomo@gmail.com        | Customer      | Approved | 0        |     |
| eo Eonet                  |                        |                  |                                |               |          |          |     |
| WooCommerce               | pedrojullian           | Pedro            | pedrojullian@poli.ufrj.br      | Administrador | Approved | 0        | •   |
| Produtos                  |                        |                  |                                |               |          |          |     |
| 🛔 WooCheckout             | rodrigosprimo          | Rodrigo Primo    | rodrigo@automattic.com         | Administrador | Approved | 1        | Ø   |
| 🔊 Aparência               | romerobrito            | -                | arthucastro@poli.ufrj.br       | Customer      | Approved | 0        |     |
| 🖌 Plugins                 |                        |                  |                                |               |          |          |     |
| 📩 Usuários 🛛 🗸            | terracrioulaadmin      | Abajo            | terracrioula@gmail.com         | Administrador | Approved | 0        | Ø   |
| Todos os usuários         |                        |                  |                                |               |          |          |     |
| Seu perfil                | Editar   Excluir   Ver | -                | matheusbonomo@yahoo.com.<br>br | Customer      | Pending  | 0        |     |
| 🖋 Ferramentas             | Approve Deny           |                  |                                |               |          |          |     |
| Configurações             | testetestevai          | Arthur           | arthur123castr00@gmail.com     | Customer      | Approved | 0        |     |
| AMP                       |                        |                  |                                |               |          |          |     |
| Recolher menu             | tucanastra             | -                | arthurcastro@protonmail.com    | Administrador | Approved | 0        | Ø   |

# 5.1 Negar o cadastro de novos usuários

Para negar o cadastro de novos usuários, repita os passos de "Aceitar o cadastro de novos usuários (6.1)", porém ao invés de clicar em "Approve", clique em "Deny".

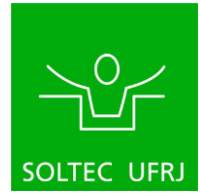

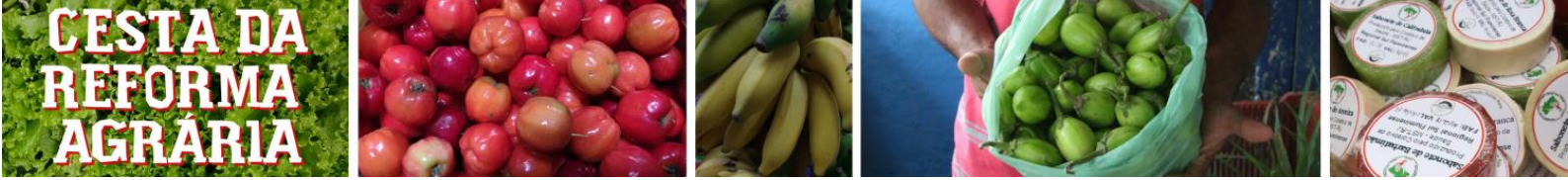

# 6 - Relatórios

# 6.1 - Exportação de relatório de vendas por produto

Para exportar o relatório de vendas por produto, siga esses passos:

1. Ponha o mouse sobre a opção "WooCommerce" como na imagem abaixo.

| 🕅 Meu site 🎫 Leitor                           |                                                                                                    | 📑 Escrever 🖉 🕥 ,                                                                                                    |
|-----------------------------------------------|----------------------------------------------------------------------------------------------------|----------------------------------------------------------------------------------------------------|
| 🚳 Painel 🗸                                    |                                                                                                    | Opções de tela ▼ Ajuda ▼                                                                                                    |
| Início<br>Atualizações                        | Improve your site's performance and speed<br>Activate Jetpack's site accelerator to load pages fas<br>of servers. | er, optimize your images, and serve your images and static files (like CSS and JavaScript) from our global network Ativar Learn More 🗙                  |
| y Jetpack<br>→ Posts<br>♀」 Mídia              | Painel                                                                                                    |                                                                                                    |
| Links                                         | For more marketing attraction or the shop WOOF team red                                                           | ommenos you to instali <u>vyoocommerce Currency switcher</u> instali                                                                                    |
| <ul><li>Páginas</li><li>Comentários</li></ul> | Try new plugin for managing and bulk edit WooCommerce                                                             | Products data in robust and flexible way. WOOBE - WooCommerce Bulk Editor Professional. Install                                                         |
| E Feedback                                    | Agora                                                                                                    | ▲ Novidades e eventos do WordPress ▲                                                                                                    |
| Minimum Purchase<br>Rules                     | 📌 1 post 📗 9 págir                                                                                                | as Participe de um evento próximo de você. 🤌                                                                                                    |
| eo Eonet                                      | WordPress 5.1.1 com o tema Dentists.                                                                              | WordPress, Automação para devs e terça-feira, 26 de março de 2019 Empreendedorismo Social - 31º WP Meetup RJ Pic de Jacelare Romanda - 31º WP Meetup RJ |
| WooCommerce                                   | Pedidos (28) a caixa até o momento.                                                                               | No de Sareiro, Srazir                                                                                                    |
| 😂 Produtos                                    | Product Sales Report                                                                                              | Um terço da internet!                                                                                                    |
| ᡖ WooCheckout                                 | Export Orders<br>Relatórios                                                                                       | WPTavem: How Will subrehoed y hase 4 impact Multilingual Solutions for WordPress? WPTavem: Codecademy Launches New Free PHP Course                      |
| 🔊 Aparência                                   | Configurações nente                                                                                               | WPTavem: Gutenberg Cloud Team Advocates for Making WordPress.org's New Block Directory a<br>CMS-Annostic Library                                        |
| 🖌 Plugins                                     | Status 18 às 7:04 pm The Journey Begins                                                                           |                                                                                                    |
| 🛓 Usuários                                    | Extensões                                                                                                    | Meetups 🛃   WordCamps 🛃   Noticias 🛃                                                                                                    |
| Ferramentas                                   | Stats by 🕐 Jetpack                                                                                                | Configurer 🔺                                                                                                    |

# 2. Clique em "Product Sales Report"

| 🛞 Meu site 🖬 Leito                         | я                                                                           | 📑 Escrever 🕥 📢                                                                                                    |
|--------------------------------------------|-----------------------------------------------------------------------------|----------------------------------------------------------------------------------------------------|
| Painel                                     |                                                                             | Opções de tela ▼ Ajuda ▼                                                                                                    |
| Início<br>Atualizações                     | Activate Jetpack's site accelerator to load pages faster, or<br>of servers. | otimize your images, and serve your images and static files (like CSS and JavaScript) from our global network Atwar Learn More X     |
| ✤ Posts                                    | Painel                                                                      |                                                                                                    |
| 97 Mídia                                   | For more marketing attraction of the shop WOOF team recomm                  | ends you to install <u>WooCommerce Currency Switcher</u> . Install                                                                   |
| <ul> <li>Links</li> <li>Páginas</li> </ul> | Try new plugin for managing and bulk edit WooCommerce Prod                  | ucts data in robust and flexible way: <u>WOOBE - WooCommerce Bulk Editor Professional</u> . Install                                  |
| 🏓 Comentários                              |                                                                             |                                                                                                    |
| E Feedback                                 | Agora                                                                       | ▲ Novidades e eventos do WordPress ▲                                                                                                 |
| Minimum Purchase<br>Rules                  | 📌 1 post 📳 9 páginas                                                        | Participe de um evento próximo de você. 💋                                                                                            |
| eo Eonet                                   | WordPress 5.1.1 com o tema Dentists.                                        | WordPress, Automação para devs e terça-feira, 26 de março de 2019 Empreendedorismo Social - 31º WP Meetup RJ 7.30 pm                 |
| WooCommerce                                | Pedidos (23) a caixa até o momento.                                         | Rio de Janeiro, Brazil                                                                                                    |
| 📦 Produtos                                 | Product Sales Report                                                        | Um terço da internet!                                                                                                    |
| 🌡 WooCheckout                              | Export Orders                                                               | WP lavern: How Will Gutenberg Phase 4 impact Multilingual Solutions for WordPress? WPTavern: Codecademy Launches New Free PHP Course |
| 🔊 Aparência                                | Configurações te                                                            | WPTavem: Gutenberg Cloud Team Advocates for Making WordPress.org's New Block Directory a<br>CMS-Agnostic Library                     |
| 😰 Plugins                                  | Status 18 às 7:04 pm The Journey Begins                                     |                                                                                                    |
| 📥 Usuários                                 | Extensões                                                                   | Meetups 🗹   WordCamps 🗹   Noticias 🗹                                                                                                 |
| 🖌 Ferramentas                              | Stats by 🕢 Jetpack                                                          | Configurer A                                                                                                    |
| https://cesta.repos.net                    | br/wp-admin/admin.php?page=hm_sbpf                                          |                                                                                                    |

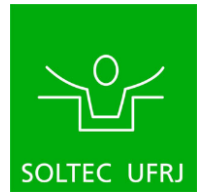

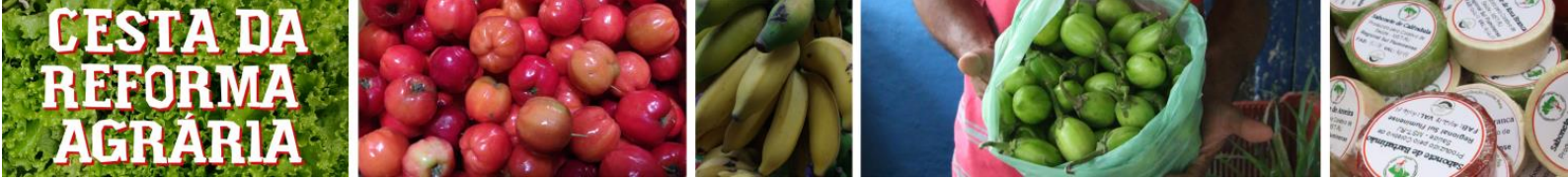

3. Na primeira opção, "Report period", mude do valor atual (que pode variar) para "Custom date range":

| Product Sales Report        | ;                                                                                                    |
|-----------------------------|----------------------------------------------------------------------------------------------------|
| Report Period:              | Previous 30 days (excluding today)                                                                                   |
| Include Orders With Status: | Today<br>Yesterday<br>Previous 7 days (excluding today)                                                              |
|                             | Previous 30 days (excluding today)<br>Current calendar month<br>Previous calendar month                              |
|                             | Next 7 days (future dated orders)<br>Next 30 days (future dated orders)<br>Next calendar month (future dated orders) |
| Include Products:           | All time Custom date range                                                                                           |
|                             | Coletivo Alaíde Reis - Região Sul                                                                                    |

4. Ao fazer isso, aparecerá duas opções chamadas "Start date" e "End date" que significam respectivamente "Data de início" e "Data de fim". Deve-se digitar nessas novas opções no formato dd/mm/aaaa os dias de início e fim da coleta de pedidos. Veja as opções:

| Product Sales Report        |                                                                                                    |   |        |           |
|-----------------------------|----------------------------------------------------------------------------------------------------|---|--------|-----------|
| Report Period:              | Custom date range                                                                                                    | T |        |           |
| Start Date:                 | 15/12/2018                                                                                                    |   | Data   | de início |
| End Date:                   | 14/01/2019                                                                                                    |   | - Data | de fim    |
| Include Orders With Status: | <ul> <li>Pagamento pendente</li> <li>Processando</li> <li>Aguardando</li> <li>Concluído</li> <li>Cancelado</li> <li>Reembolsado</li> <li>Malsucedido</li> </ul> |   |        |           |

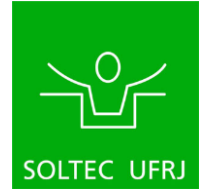

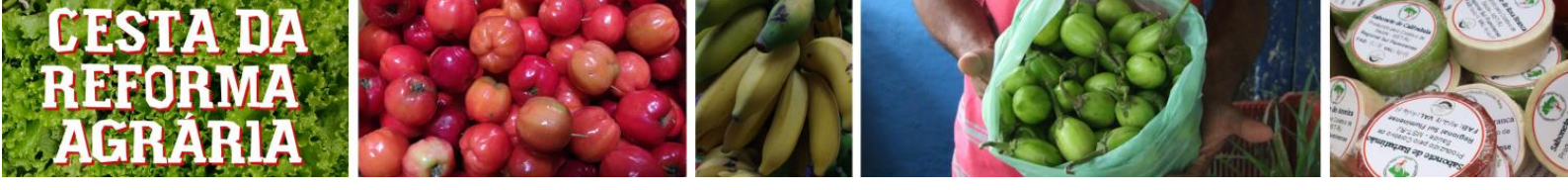

5. Desça a página e clique na opção "Download Report as CSV".

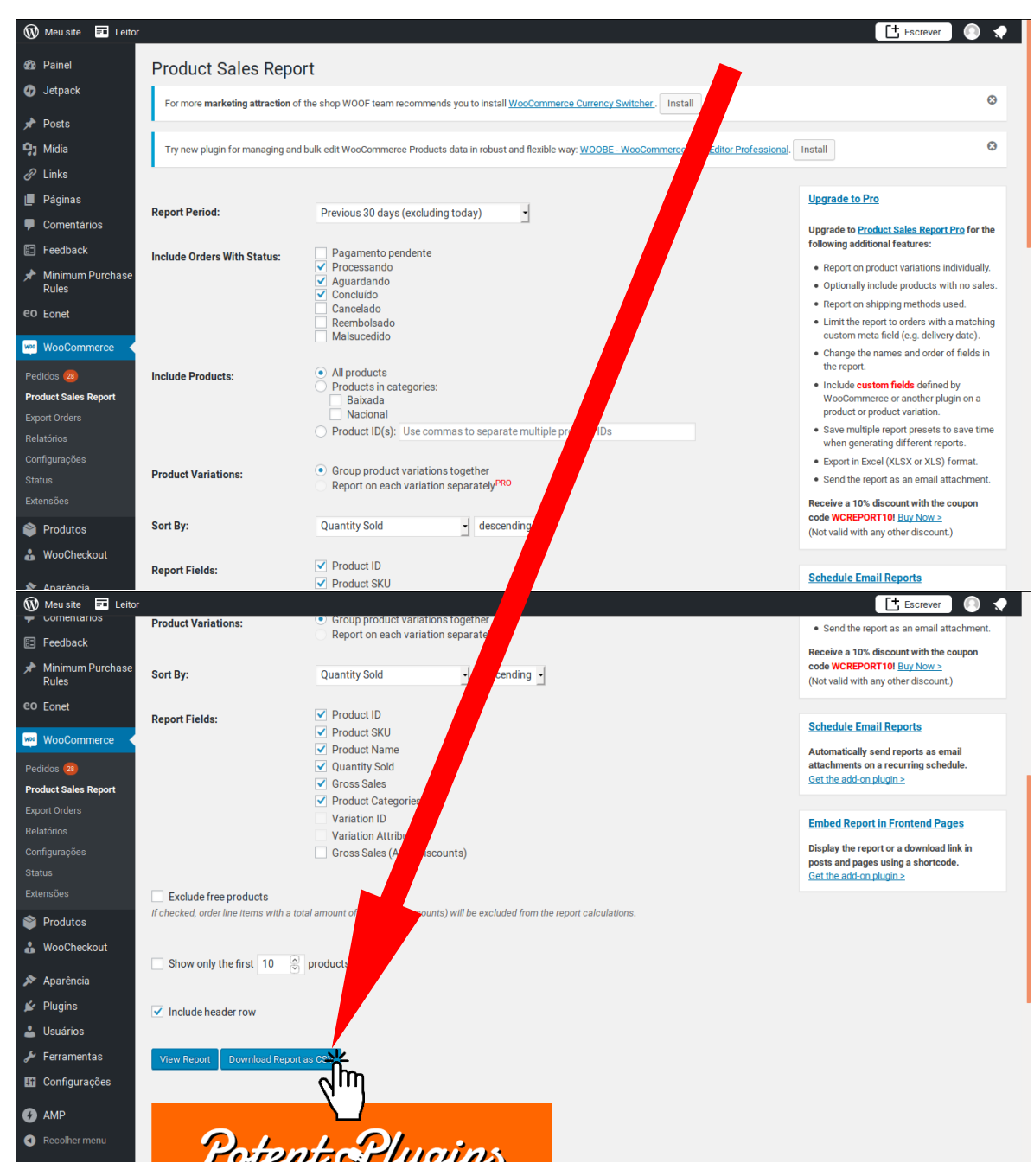

Isso fará com que um arquivo seja baixado do sistema para seu computador. Esse arquivo é um arquivo separado por vírgulas (CSV) e deve ser lido no Excel ou programas similares de tabelas. Cada programa varia o procedimento adequado para adequar o arquivo CSV ao leitor portanto fica a critério do administrador fazer esse procedimento.

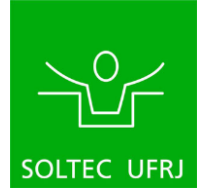

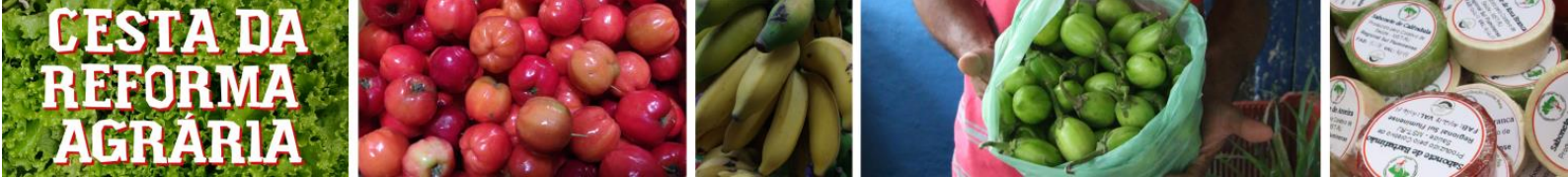

## 6.2. Exportação de relatório de dados de todos os pedidos

Para exportar o relatório de dados de todos os pedidos siga esses passos:

1. Passe o mouse em "WooCommerce" e clique em "Export Orders"

| 🕅 Meu site 🏼 🖬 I       | eitor                                                                                                    | 📑 Escrever 🌔 🔷                                                                                                    |
|------------------------|----------------------------------------------------------------------------------------------------|----------------------------------------------------------------------------------------------------|
| 🚯 Painel               |                                                                                                    | Opções de tela ▼ Ajuda ▼                                                                                                    |
| Início<br>Atualizações | Improve your site's performance and speed<br>Activate Jetpack's site accelerator to load pages faster, optimize your images, and servers<br>of servers. | rour Images and static files (like CSS and JavaScript) from our global network                                                                                                    |
| Posts                  | Painel                                                                                                    |                                                                                                    |
| <b>9</b> ] Mídia       | For more marketing attraction of the shop WOOF team recommends you to install WooComm                                                                   | erce Currency Switcher. Install                                                                                                    |
| 🖉 Links                |                                                                                                    |                                                                                                    |
| 📕 Páginas              | Try new plugin for managing and bulk edit WooCommerce Products data in robust and flexible                                                              | way: WOOBE - WooCommerce Bulk Editor Professional. Install                                                                                                    |
| 🗭 Comentários          |                                                                                                    |                                                                                                    |
| Feedback               | Agora                                                                                                    | Novidades e eventos do WordPress                                                                                                    |
| Minimum Purch<br>Rules | 190 📌 1 post 📳 9 páginas                                                                                                    | Participe de um evento próximo de você. 🖉                                                                                                    |
| eo Eonet               | WordPress 5.1.1 com o tema Dentists.                                                                                                    | Carteria de construction de construction de co |
| WooCommerce            | ns no seu blog.<br>Pedidos (23) calxa até o momento.                                                                                                    | Rio de Janeiro, Brazil                                                                                                    |
| Produtos               | Product Sales Report                                                                                                    | Um terço da internet!                                                                                                    |
| WooCheckout            | Export Orders                                                                                                    | WPTavern: How Will Gutenberg Phase 4 Impact Multilingual Solutions for WordPress?                                                                                                    |
|                        | Relatórios 🔨 🛄                                                                                                    | WPTavern: Codecademy Launches New Free PHP Course                                                                                                    |
| 🔊 Aparência            | Configurações                                                                                                    | CMS-Agnostic Library                                                                                                    |
| 🖌 Plugins              | Status 18 às 7:04 pm The Journey Begins                                                                                                    |                                                                                                    |
| 🛓 Usuários             | Extensões                                                                                                    | Meetups 🛃   WordCamps 🛃   Noticias 🖾                                                                                                    |
| 🖋 Ferramentas          | Stats by 🕜 Jetpack                                                                                                    |                                                                                                    |
| https://cesta.repos    | net.br/wp-admin/admin.php?page=wc-order-export                                                                                                    |                                                                                                    |

2. Na janela que se abriu, verifique os seguintes itens antes de prosseguir:

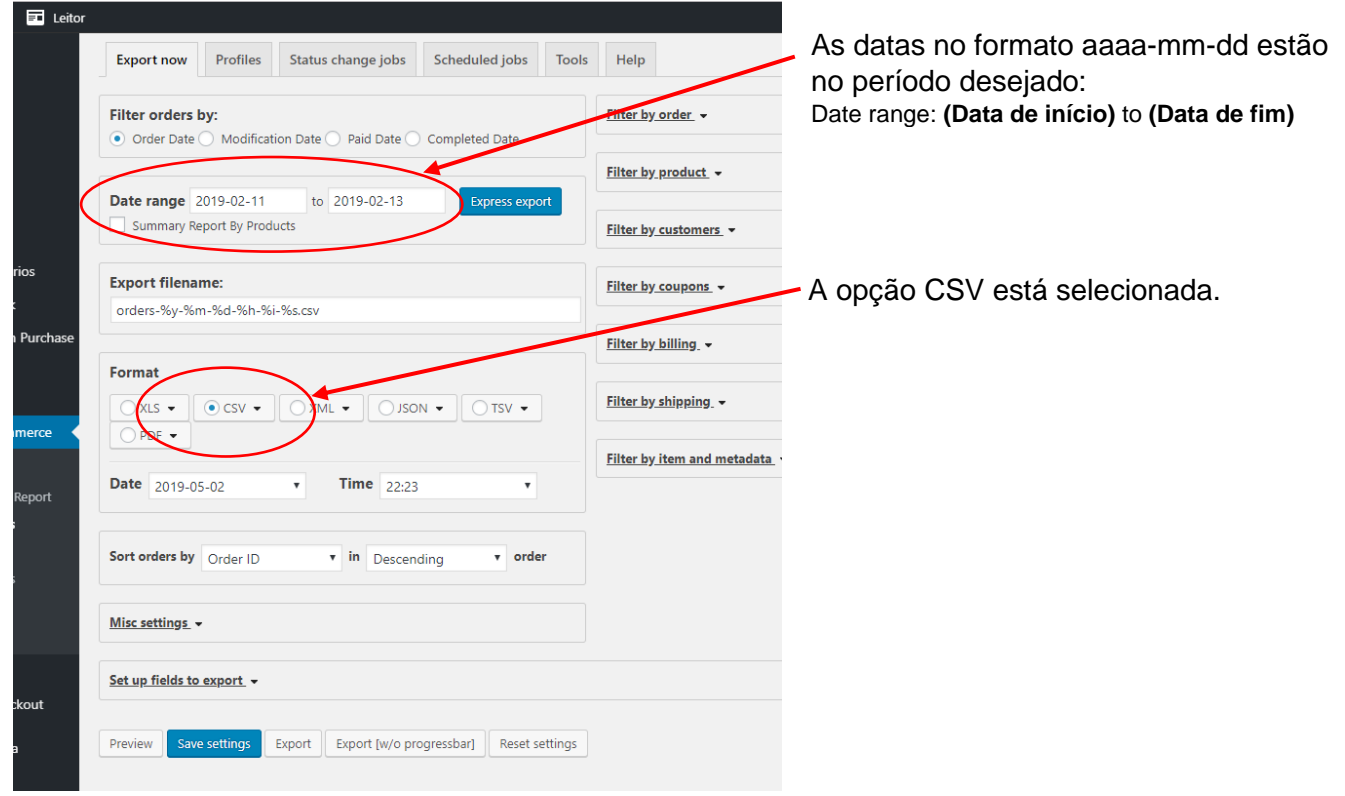

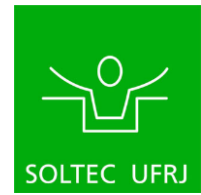

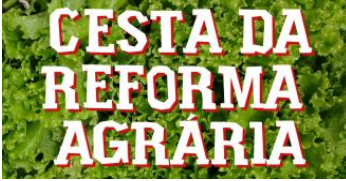

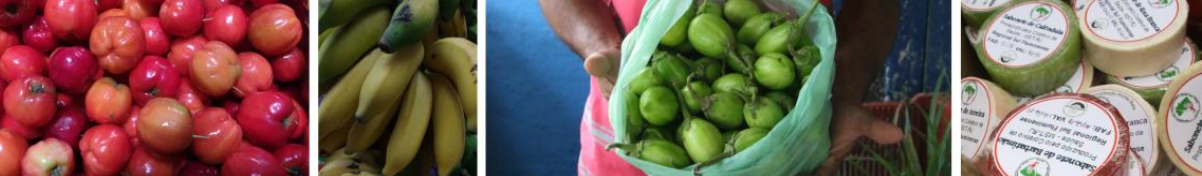

3. Desça a página e clique em "Export" (localizado ao lado de "Save Settings")

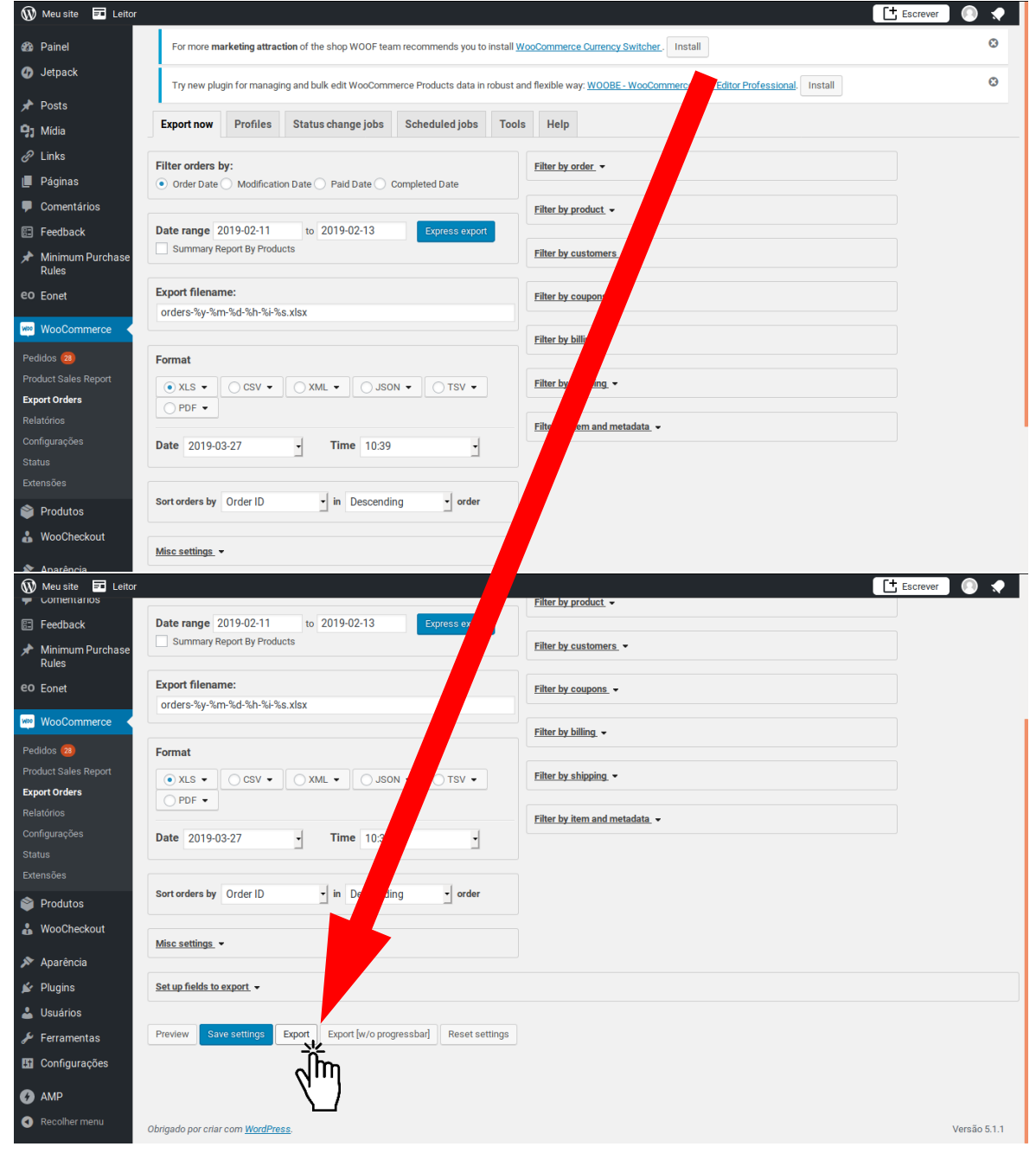

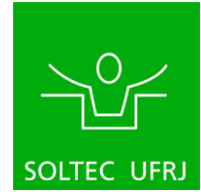

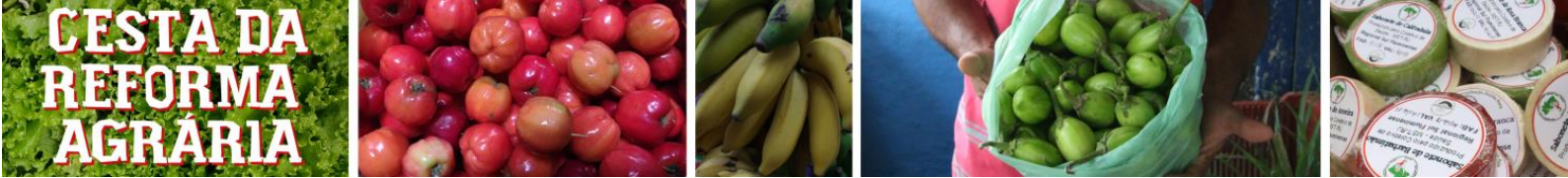

## 6.3 - Exportação de informações de estoque dos produtos

Para exportar as informações de estoque de produtos, siga esses passos:

- 1. Repita o passo 1 de "Exportação de relatório de vendas por produto" (7.1)
- 2. Ponha o mouse sobre a opção "Produtos" e clique em "Todos os Produtos"

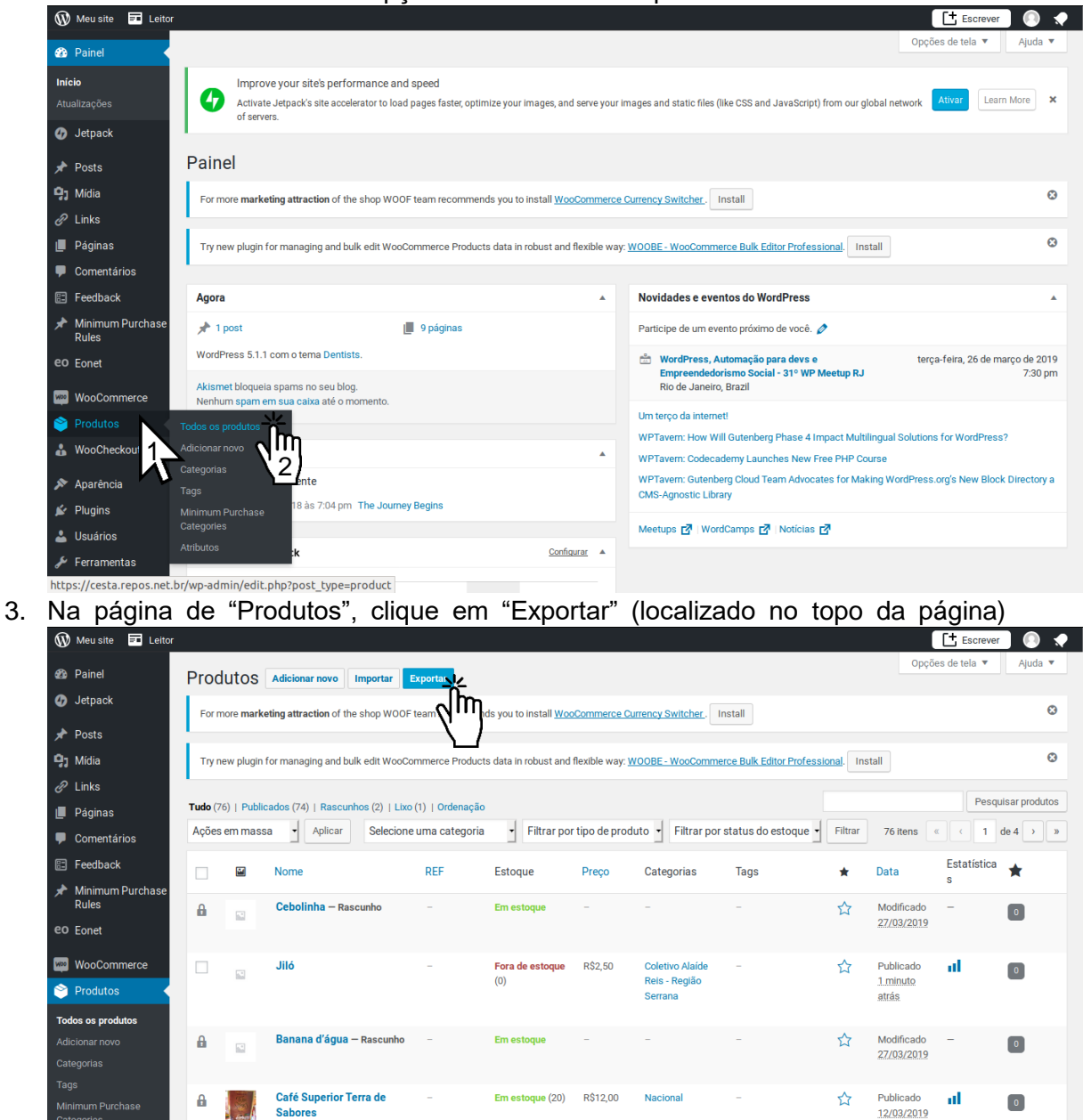

Em estoque (9)

Biribá

https://cesta.repos.net.br/wp-admin/edit.php?post\_type=product&page=product\_exporter

🍰 WooCheckout

R\$2,50

Baixada

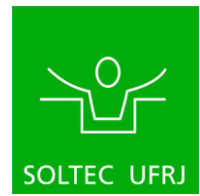

Publicado

12/03/2019

Dub

лt

0

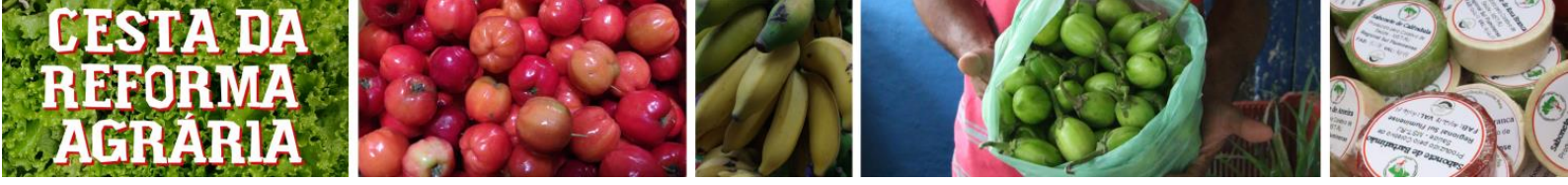

4. Na página de exportação, selecione, como na imagem abaixo, as opções "Nome"

| e                              |                                         |                                                  |                                                                       | Esloque  |     |
|--------------------------------|-----------------------------------------|--------------------------------------------------|-----------------------------------------------------------------------|----------|-----|
| 🛞 Meu site 📼 Leitor            |                                         |                                                  |                                                                       | Escrever | 0 📌 |
| 🕢 Jetpack                      | For more marketing attraction of the sh | op WOOF team recommends you to install <u>W</u>  | /ooCommerce Currency Switcher. Install                                |          | 8   |
| 📌 Posts                        |                                         |                                                  |                                                                       |          |     |
| 9, Mídia                       | Try new plugin for managing and bulk e  | dit WooCommerce Products data in robust ar       | nd flexible way: WOOBE - WooCommerce Bulk Editor Professional. Instal |          | ۲   |
| 🖉 Links                        |                                         |                                                  |                                                                       |          |     |
| 📕 Páginas                      |                                         |                                                  |                                                                       |          |     |
| 🗭 Comentários                  |                                         | Exportar produtos em                             | um arquivo CSV                                                        |          |     |
| E Feedback                     |                                         | Esta forramonto pormito vocô dora                | r a baiyar um arquivo CSV contondo uma lista do todos os              |          |     |
| Minimum Purchase<br>Rules      |                                         | produtos.                                        |                                                                       |          |     |
| eo Eonet                       |                                         |                                                  |                                                                       | -        |     |
| WooCommerce                    |                                         | Quais colunas devem ser<br>exportadas?           | ×Nome ×Estoque                                                        |          |     |
| 👏 Produtos 🛛 🖌                 |                                         |                                                  |                                                                       | 1        |     |
| Todos os produtos              |                                         | Quais tipos de produtos devem ser<br>exportados? | Exportar todos os produtos                                            |          |     |
| Adicionar novo                 |                                         |                                                  |                                                                       |          |     |
| Categorias                     |                                         | Qual categoria de produto deve ser               | Exportar todas as categorias                                          |          |     |
| Tags                           |                                         | exportada?                                       |                                                                       |          |     |
| Minimum Purchase<br>Categories |                                         | Exportar metadados                               | Sim, exportar todos os metadados personalizados                       |          |     |
| Atributos                      |                                         | personalizados?                                  |                                                                       |          |     |
| 🔒 WooCheckout                  |                                         |                                                  |                                                                       |          |     |
| 🔊 Aparência                    |                                         |                                                  | Gerar CSV                                                             |          |     |
|                                |                                         |                                                  |                                                                       |          |     |
|                                |                                         |                                                  |                                                                       |          |     |

5. Clique em "Gerar CSV"

ATENÇÃO: Depois de exportados os relatórios, abra os arquivos .csv resultantes no Excel, vá na aba "Dados", selecione toda a primeira coluna, clique "Texto para coluna" aba "Dados". Na janela, clique na opção "delimitado" e depois "Avançar". Selecione a opção "Vírgula", "Avançar" e por fim "Concluir". Isso deve ser feito para cada um dos relatórios.

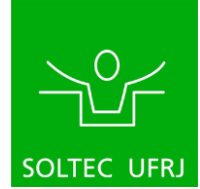

# 7 Status dos Pedidos

## 7.1) Os Tipo possíveis para os status de um pedido

Nós usamos 5 dos vários tipos possíveis. Aqui estão estes status ao longo de todo o processo. O status de um pedido é o como está cada pedido, se ele foi cancelado, se a pessoa não foi buscar, se já foi concluído, entre outros. Assim o administrador pode saber exatamente quantos pedidos aconteceram por cesta e o que ocorreu com cada pedido feito. Além de ser uma ferramenta fundamental para a ocorrência da cesta.

| Processando | Status de um pedido feito.                                                                                                    |
|-------------|----------------------------------------------------------------------------------------------------|
| Concluído   | Tudo certo. A pessoa buscou a cesta e pagou.                                                                                                    |
| Aguardando  | Quando o administrador deseja mudar um<br>pedido feito por algum cliente que precisa ser<br>mudado.                                                                 |
|             | Quando o pedido foi cancelado.                                                                                                    |
| Cancelado   | Isso pode acontecer quando a pessoa pediu<br>(ao administrador) para cancelar ou quando a<br>administração da cesta perceber que o pedido<br>não pode ser entregue. |
| Malsucedido | Quando a pessoa não foi recolher o pedido feito.                                                                                                    |

Aqui está uma tabela para uma rápida compreensão.

Nota: existem mais status, mas eles não são importantes no contexto da feira hoje.

Dessa forma podemos ver que esses status têm uma classificação temporária que muda de acordo com eventos que ocorrem ao longo da cesta.

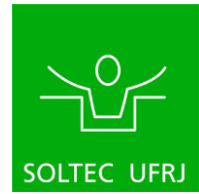

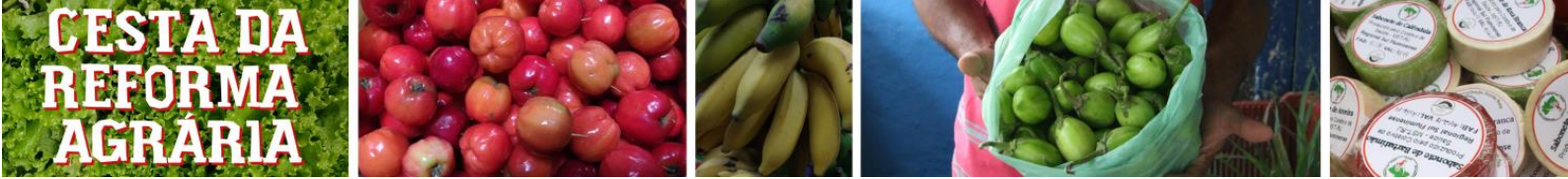

Aqui está um fluxograma para entender a relação dos status de cada pedido e eventos que podem e devem acontecer:

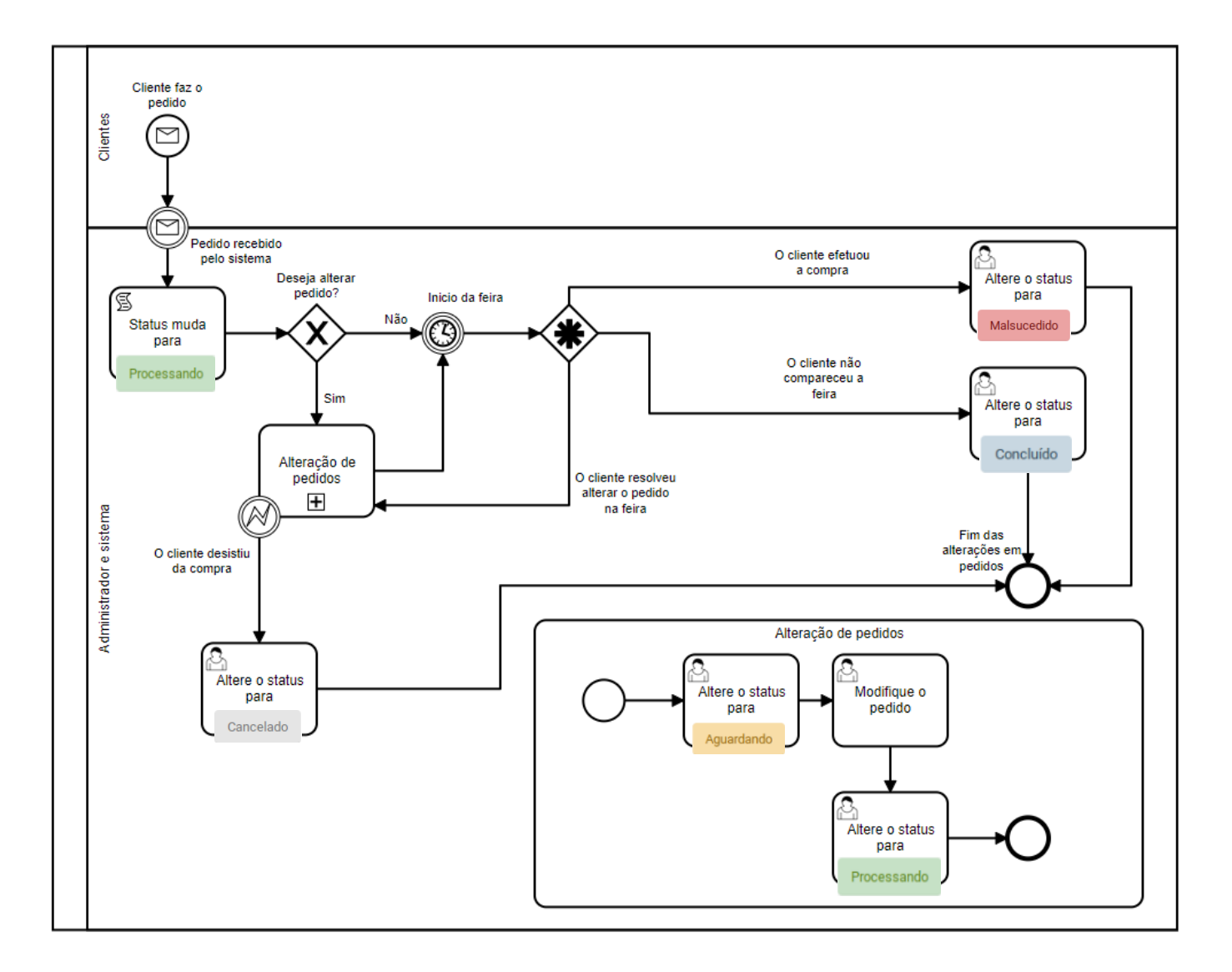

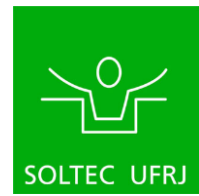

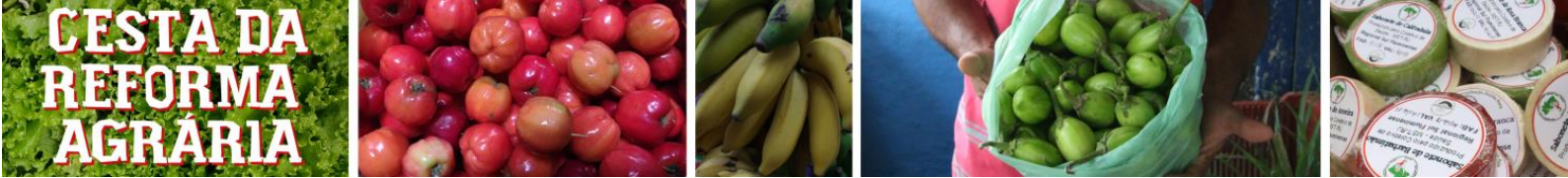

## 7.2) Alteração do status de um pedido

Na imagem abaixo podemos ver o primeiro passo. É aqui que começamos alteração do status de um pedido.

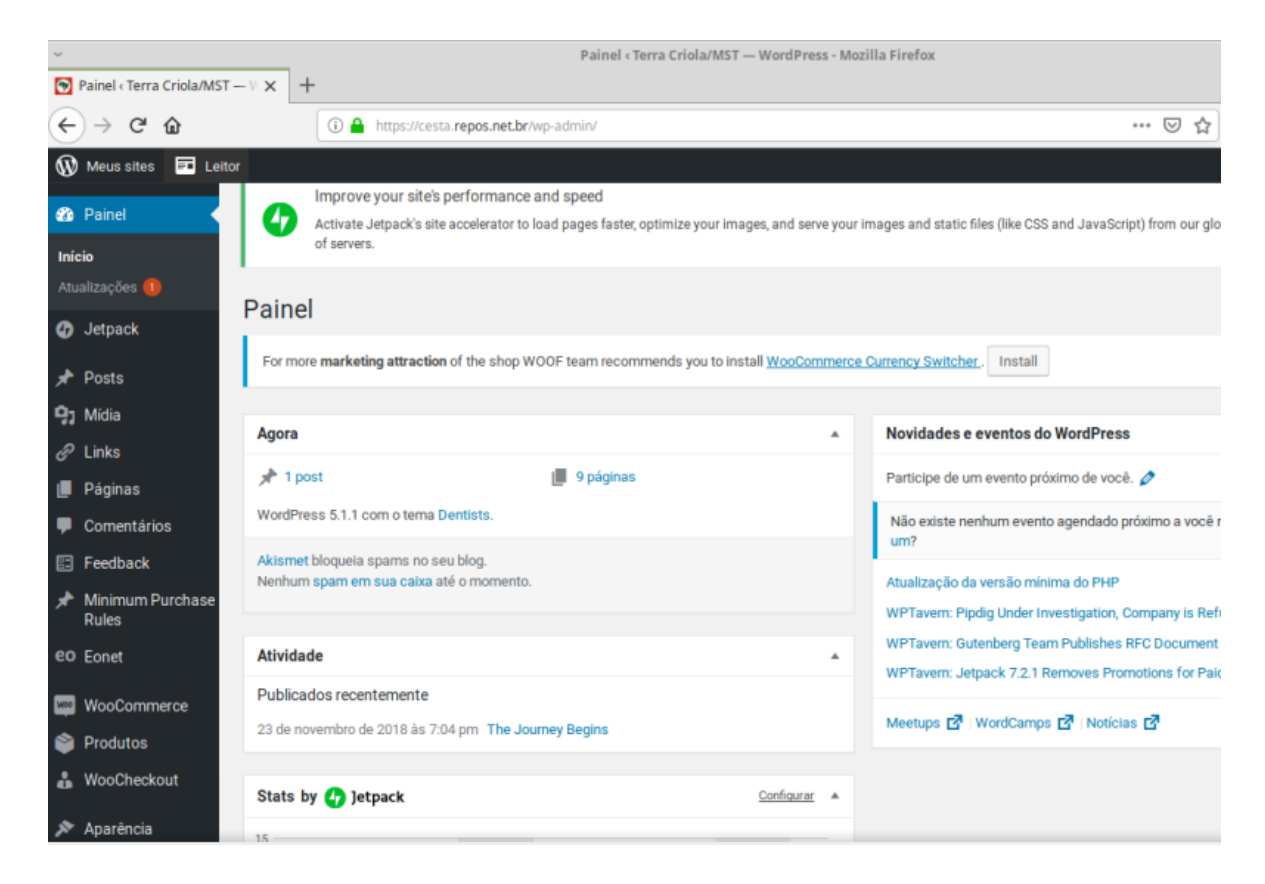

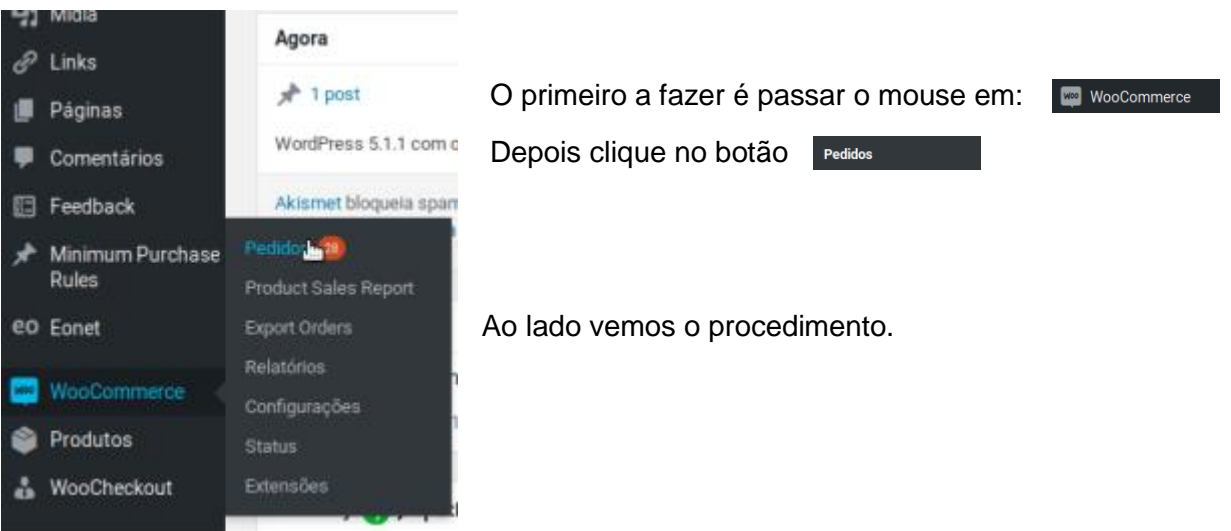

A sua tela de pedidos é:

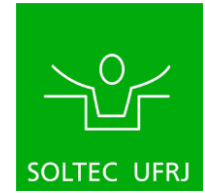

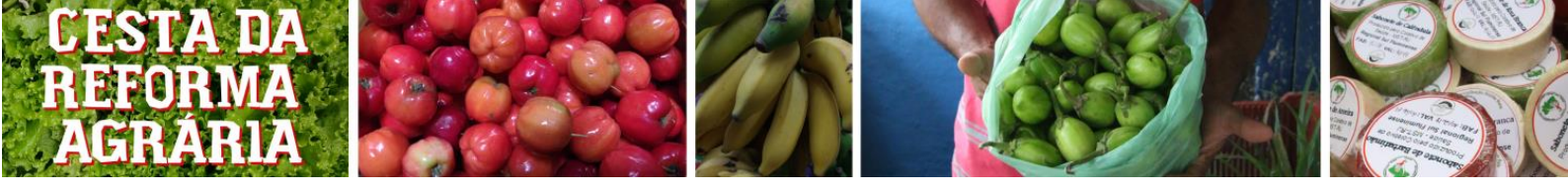

| 跑 Painel                                       | Pedidos Adicionar pedido                  |                                             |                                          | Opções de tela ▼ Ajud         |
|------------------------------------------------|-------------------------------------------|---------------------------------------------|------------------------------------------|-------------------------------|
| 🕢 Jetpack                                      | For more marketing attraction of the shop | WOOF team recommends you to install WooComm | erce Currency Switcher. Install          |                               |
| 🖈 Posts                                        | 1                                         |                                             |                                          |                               |
| 🕽 Mídia                                        | Tudo (30)   Processando (28)   Aguardando | (1)   Concluído (1)                         |                                          | Pesquisar pe                  |
| 🖗 Links                                        | Ações em massa - Aplica                   | r Todas as datas 🝷 No Added Fields 🝷        | Filtrar por usuário cadastrado 🔹 Filtrar | 30 itens $\ll$ $<$ 1 de 2 $>$ |
| Páginas                                        | Pedido                                    | Data                                        | Status                                   | Total Export Status           |
| Comentários                                    |                                           |                                             |                                          |                               |
| Feedback                                       | #764 Pedro                                | <ul> <li>26 de março de 2019</li> </ul>     | Processando                              | R\$100,00 -                   |
| <ul> <li>Minimum Purchase<br/>Rules</li> </ul> | #762 Jayme                                | <ul> <li>26 de março de 2019</li> </ul>     | Aguardando                               | R\$40,50 —                    |
| :O Eonet                                       | #741 Alexandre                            | <ul> <li>18 de março de 2019</li> </ul>     | Processando                              | R\$160,00 —                   |
| WooCommerce  Pedidos 28                        | #723 Alexandre                            | <ul> <li>12 de março de 2019</li> </ul>     | Processando                              | R\$30,00 —                    |
| Product Sales Report<br>Export Orders          | #509 Celso Ale                            | <ul> <li>15 de fevereiro de 2019</li> </ul> | Processando                              | R\$103,50 —                   |
| Relatórios<br>Configurações                    | #508 Matheus                              | <ul> <li>13 de fevereiro de 2019</li> </ul> | Concluído                                | R\$148,00 -                   |
| tatus                                          | #E07 Arthur                               | 10 de feuereire de 2010                     | Dessessed                                | P\$60.00 -                    |

Nela podemos ver que na terceira fileira está o Status de cada pedido (no caso temos 3 a seguir)

| Concluído | Processando | Aquardanda |
|-----------|-------------|------------|
| Concidido | Trocessando | Aguardando |

Primeiramente veremos como alterar apenas um pedido. Depois como alterar vários de uma vez só.

| W   | Meus sites = Leitor       |                                                                                                    |                           |               |               |                         |                               |  |
|-----|---------------------------|----------------------------------------------------------------------------------------------------|---------------------------|---------------|---------------|-------------------------|-------------------------------|--|
| £   | Painel                    | Pedic                                                                                                    | OS Adicionar pedido       |               |               |                         |                               |  |
| 0   | Jetpack                   | For more marketing attraction of the shop WOOF team recommends you to install <u>WooCommerce Currency Switcher</u> . Install |                           |               |               |                         |                               |  |
| *   | Posts                     | L                                                                                                    |                           |               |               |                         |                               |  |
| 9;  | Mídia                     | <b>Tudo</b> (30                                                                                                    | )   Processando (28)   Ag | guardando (1) | Concluído (1) |                         |                               |  |
| P   | Links                     | Ações e                                                                                                    | em massa 🔹                | Aplicar       | Todas as data | as - No Added Fields -  | Filtrar por usuário cadastrad |  |
|     | Páginas                   |                                                                                                    | Pedido                    |               |               | Data                    | Status                        |  |
| •   | Comentários               |                                                                                                    | #764 Pedro                |               | •             | 26 de marco de 2019     | Processando                   |  |
| 5   | геедраск                  | -                                                                                                    |                           |               |               | zo de março de zoro     | Trocessando                   |  |
| *   | Minimum Purchase<br>Rules |                                                                                                    | #762 Jayme                |               | •             | 26 de março de 2019     | Aguardando                    |  |
| eo  | Eonet                     |                                                                                                    | #741 Alexandre            |               | •             | 18 de março de 2019     | Processando                   |  |
| Per | WooCommerce               |                                                                                                    | #723 Alexandre            |               | •             | 12 de março de 2019     | Processando                   |  |
| Pro | iduct Sales Report        | _                                                                                                    |                           |               |               |                         |                               |  |
|     | oort Orders               |                                                                                                    | #509 Celso Ale            |               | •             | 15 de fevereiro de 2019 | Processando                   |  |
| Re  | atórios                   |                                                                                                    | #508 Matheus              |               | •             | 13 de fevereiro de 2019 | Concluido                     |  |
|     | nfigurações               |                                                                                                    |                           |               |               |                         |                               |  |
|     |                           |                                                                                                    |                           |               |               |                         |                               |  |

Clicando num pedido, como vemos ao lado, abriremos um painel desse pedido onde poderemos editar seu status.

E esse é o painel de edição de um pedido.

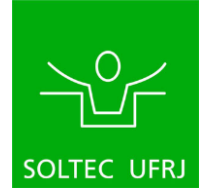

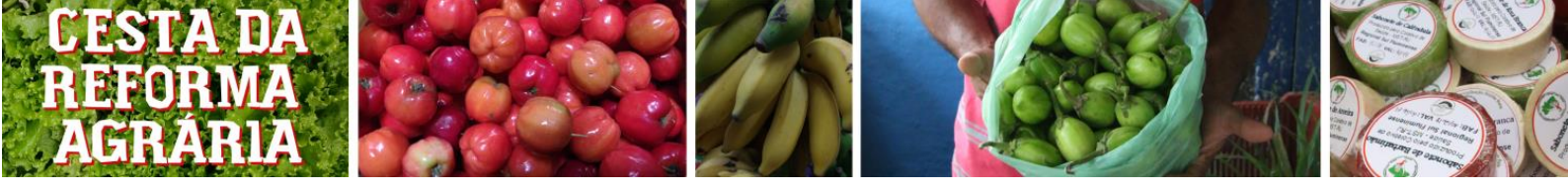

| Painel                                                           | Editar pedido Adicionar pedido                                |                                                |                                         | Opções de tela ▼ Ajuda ▼                                                                                    |
|------------------------------------------------------------------|---------------------------------------------------------------|------------------------------------------------|-----------------------------------------|----------------------------------------------------------------------------------------------------|
| <ul> <li>Jetpack</li> <li>Posts</li> </ul>                       | For more <b>marketing attraction</b> of the shop WOO          | DF team recommends you to install <u>WooCo</u> | mmerce Currency Switcher. Install       | 0                                                                                                    |
| 97 Mídia<br>Ø Links                                              | Detalhes do Pedido #76.<br>Pagamento via Pagamento no lo      | <b>2</b><br>cal. IP do cliente: 179.158.107    | .107                                    | Ações do Pedido 🔺 Selecione uma ação 🖌 🗲                                                                    |
| Comentários                                                      | <b>Geral</b><br>Data de criação:                              | <b>Cobrança</b><br>Jayme                       | Entrega Ø Endereço:                     | Mover para lixeira Atualizar                                                                                |
| <ul> <li>Heedback</li> <li>Minimum Purchase<br/>Rules</li> </ul> | 2019-03-26 @ 12 🗘 : 24 💭<br>Status:                           | Endereço de e-mail:<br>jayme.varella@gmail.com | Nenhum endereço de entrega adicionado.  | Notas do Pedido                                                                                             |
| eo Eonet                                                         | Aguardando ▼<br>Cliente: <u>Perfil → Ver outros pedidos →</u> | Telefone:<br>21992404456                       |                                         | Status do pedido alterado de<br>Processando para Aguardando.<br>adicionado em março 26, 2019 ás 5:10 pm por |
| Pedidos 28                                                       | jaymevarella (#7 – jayme.varella@g * *                        |                                                |                                         | jaymevarella <u>Apagar nota</u><br>O pagamento será efetuado no momento                                     |
| Product Sales Report<br>Export Orders<br>Relatórios              | Item Alpim descascado (kg)                                    |                                                | Custo Qtd Total<br>R\$5,00 × 4 R\$20,00 | da entrega. Status do pedido alterado de<br>Pagamento pendente para Processando.                            |
| Configurações<br>Status                                          | 55                                                            |                                                |                                         | Apagar nota                                                                                                 |

Dentro dele vemos o campo Status: . Nele podemos alterá-lo clicando na setinha.

| <ul> <li>Links</li> <li>Páginas</li> </ul> | Detalhes do Pedido #762<br>Pagamento via Pagamento no loca |  |  |  |  |
|--------------------------------------------|------------------------------------------------------------|--|--|--|--|
| Comentários                                | <b>Geral</b><br>Data de criação:                           |  |  |  |  |
| E Feedback                                 | 2019-03-26 @ 12 🗘 : 24 🗘                                   |  |  |  |  |
| Minimum Purchase<br>Rules                  | Status:                                                    |  |  |  |  |
| eo Eonet                                   | Aguardando 🎦<br>Pagamento pendente                         |  |  |  |  |
| WooCommerce                                | Processando                                                |  |  |  |  |
| Pedidos 2                                  | Aguardando                                                 |  |  |  |  |
| Product Sales Report                       | Concluído                                                  |  |  |  |  |
| Export Orders                              |                                                            |  |  |  |  |
| Relatórios                                 | Cancelado                                                  |  |  |  |  |
| Configurações                              | Reembolsado                                                |  |  |  |  |

Ao clicar, veremos essas opções, onde podemos alterar selecionando o que queremos e depois clicando em Atualizar

Feito isso terminamos a edição do status de um único pedido.

Ŧ

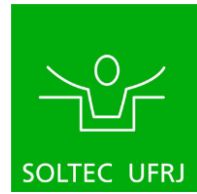

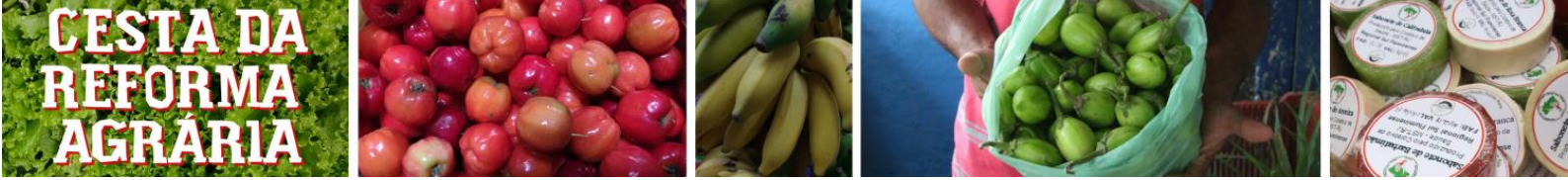

# 7.3) Alteração do status de pedidos em massa

Para a edição de vários produtos precisaremos voltar ao painel de produtos.

| 23 Painel                             | Pedio           | dos Adicionar per        | lido             |               |                                    |                                   |           | Opç       | öes de tela ▼ Ajuda ▼ |
|---------------------------------------|-----------------|--------------------------|------------------|---------------|------------------------------------|-----------------------------------|-----------|-----------|-----------------------|
| 🕼 Jetpack                             | For m           | ore marketing attraction | n of the shop WO | OF team recom | mends you to install <u>WooCon</u> | nmerce Currency Switcher. Install |           |           | 0                     |
| 🖈 Posts                               | · · · ·         |                          |                  |               |                                    |                                   |           |           |                       |
| 9j Mídia                              | <b>Tudo</b> (30 | )   Processando (28)     | Concluído (2)    |               |                                    |                                   |           |           | Pesquisar pedidos     |
| 🖉 Links                               | Ações           | em massa                 | Aplicar          | Todas as da   | tas • No Added Fields              | Filtrar por usuário cadastrado    | ▼ Filtrar | 30 itens  | « < 1 de 2 > »        |
| 📕 Páginas                             |                 | Pedido                   |                  |               | Data                               | Status                            |           | Total     | Export Status         |
| Comentários                           |                 |                          |                  |               |                                    |                                   |           |           |                       |
| E Feedback                            | <b>~</b>        | #764 Pedro               |                  | •             | 26 de março de 2019                | Processando                       |           | R\$100,00 | -                     |
| Minimum Purchase<br>Rules             | <b>~</b>        | #762 Jayme               |                  | •             | 26 de março de 2019                | Concluido                         |           | R\$40,50  | -                     |
| eo Eonet                              | ✓               | #741 Alexandre           |                  | •             | 18 de março de 2019                | Processando                       |           | R\$160,00 | -                     |
| Pedidos (28)                          | ~               | #723 Alexandre           |                  | •             | 12 de março de 2019                | Processando                       |           | R\$30,00  | -                     |
| Product Sales Report<br>Export Orders | ~               | #509 Celso Ale           |                  | •             | 15 de fevereiro de 2019            | Processando                       |           | R\$103,50 | -                     |
| Relatórios<br>Configurações           | ~               | #508 Matheus             |                  | •             | 13 de fevereiro de 2019            | Concluido                         |           | R\$148,00 | -                     |
| status<br>Aqui selecio                | nar             | #507 Arthur              | mudan            | ra que        | 13 de fevereiro de 2019            | Processando<br>anlicar em         |           | R\$60,00  | -                     |

Aqui selecionaremos a mudança que queremos aplicar em

| ções em massa 🔹               | Aplicar |
|-------------------------------|---------|
| Ações em massa                |         |
| Mover para a lixeira          |         |
| Export as XLSX                |         |
| Mark exported                 |         |
| Unmark exported               |         |
| Mudar status para processando |         |
| Mudar status para aguardando  | 2       |
| Mudar status para concluido   |         |
| Remover dados pessoais        |         |

o lado vemos as opções de ações em massa. Para dar várias é necessário selecionar uma dessas :ões.

•

Ações em massa

Depois de selecionada a mudança em massa é preciso definir quais pedidos vão sofrer as alterações.

Relembrando o painel de pedidos, vemos aqui a seleção de pedidos.

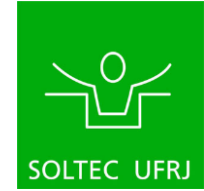

Página | 41

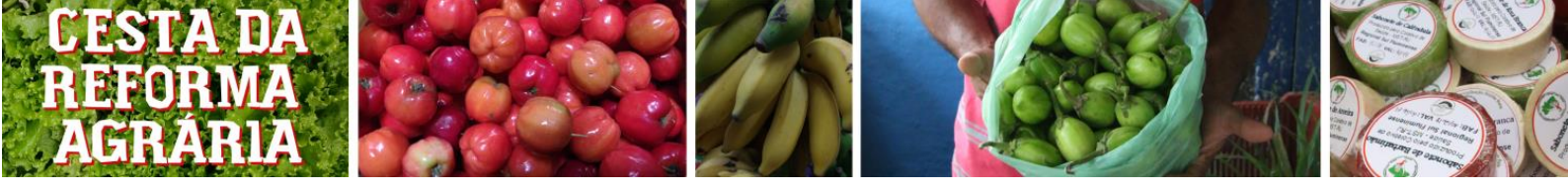

| 🚯 Painel                              | Pedidos Adicionar          | edido                                                              |                                      | Opções de tela ▼ Ajuda ▼              |
|---------------------------------------|----------------------------|--------------------------------------------------------------------|--------------------------------------|---------------------------------------|
| 🕢 Jetpack                             | For more marketing attrac  | tion of the shop WOOF team recommends you to install <u>WooCom</u> | merce Currency Switcher. Install     | ۵                                     |
| 🖈 Posts                               | •                          |                                                                    |                                      |                                       |
| 📮 Mídia                               | Tudo (30)   Processando (2 | 3)   Aguardando (1)   Concluído (1)                                |                                      | Pesquisar pedidos                     |
| 🖉 Links                               | Ações em massa             | Aplicar     Todas as datas     No Added Fields                     | Filtrar por usuário cadastrado 🔹 🔹 🗸 | r 30 itens « < 1 de 2 $\rightarrow$ » |
| 📕 Páginas                             | Pedido                     | Data                                                               | Status                               | Total Export Status                   |
| 루 Comentários                         |                            |                                                                    |                                      |                                       |
| E Feedback                            | #764 Pedro                 | <ul> <li>26 de março de 2019</li> </ul>                            | Processando                          | R\$100,00 —                           |
| Minimum Purchase<br>Rules             | #762 Jayme                 | <ul> <li>26 de março de 2019</li> </ul>                            | Aguardando                           | R\$40,50 —                            |
| eo Eonet                              | #741 Alexandre             | <ul> <li>18 de março de 2019</li> </ul>                            | Processando                          | R\$160,00 —                           |
| Pedidos (28)                          | #723 Alexandre             | <ul> <li>12 de março de 2019</li> </ul>                            | Processando                          | R\$30,00 —                            |
| Product Sales Report<br>Export Orders | #509 Celso Ale             | <ul> <li>15 de fevereiro de 2019</li> </ul>                        | Processando                          | R\$103,50 —                           |
| Relatórios<br>Configurações           | #508 Matheus               | <ul> <li>13 de fevereiro de 2019</li> </ul>                        | Concluído                            | R\$148,00 —                           |
| Status                                | #507 Arthur                | <ul> <li>13 de fevereiro de 2019</li> </ul>                        | Processando                          | R\$60,00 —                            |

Esses botões são os que selecionam os pedidos para ações em massa.

Se você selecionar ao lado de Pedido ( 🗵 Pedilo ) você selecionará todos os itens da página em que você está.

| For m             | ore marketing attraction of the sho                    | p WOOF team recommends you to install Wo                  | ooCommerce Currency Switcher. Install |                                 | 0                 |
|-------------------|--------------------------------------------------------|-----------------------------------------------------------|---------------------------------------|---------------------------------|-------------------|
| Tudo (3)<br>Ações | 0)   Processando (28)   Aguardand<br>em massa - Aplic: | o (1)   Concluído (1)<br>ar Todas as datas - No Added Fii | elds 🔹 Filtrar por usuário cadastrado | ▼ Filtrar 30 itens @            | Pesquisar pedidos |
|                   | Pedido                                                 | Data                                                      | Status                                | Total                           | Export Status     |
|                   | #764 Pedro                                             | <ul> <li>26 de março de 2019</li> </ul>                   | Processando                           | R\$100,00                       | -                 |
|                   | #762 Jayme                                             | <ul> <li>26 de março de 2019</li> </ul>                   | Aguardando                            | R\$40,50                        | -                 |
| Depo              | #741 Alexandre<br>Dis de seleciona                     | 18 de março de 2019<br>das os pedidos que                 | e você deseja altera                  | R\$160,00<br>ar basta clicar em | Aplicar           |

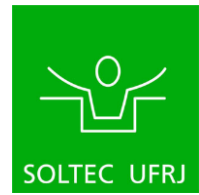

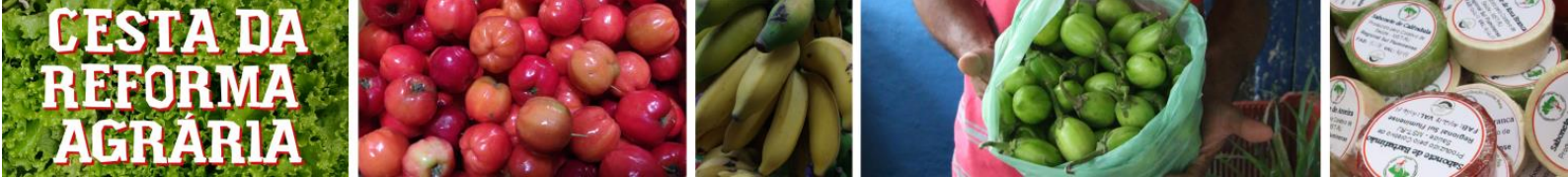

#### 7.3.1) Aplicando em Todos os pedidos

Relembrando o dito acima, vemos que ao clicar em 🗵 Pedeo não selecionará todos os pedidos, mas sim os da página.

Para mudar isso é preciso alterar a quantidade de itens por página. No caso ilustrado temos apenas 30 pedidos e mostra 20 por página. Para mudar isso veremos:

| 🍘 Painel                  | Pedidos Adicionar pedido                           |                                                                |                                | Opções de tela 🔻 Ajuda 🔻 |
|---------------------------|----------------------------------------------------|----------------------------------------------------------------|--------------------------------|--------------------------|
| Ø Jetpack                 | For more <b>marketing attraction</b> of the shop V | /OOF team recommends you to install <u>WooCommerce Currenc</u> | <u>cy Switcher</u> . Install   | Ø                        |
| 🖈 Posts                   | •                                                  |                                                                |                                |                          |
| 93 Mídia                  | Tudo (30)   Processando (10)   Concluído (20       |                                                                |                                | Pesquisar pedidos        |
| 🖉 Links                   | Ações em massa - Aplicar                           | Todas as datas 🔸 No Added Fields 🖌 Filtrar por                 | r usuário cadastrado 🔻 Filtrar | 30 itens 🤍 < 1 de 2 🔾 »  |
| 📕 Páginas                 | Pedido                                             | Data Status                                                    |                                | Total Export Status      |
| Comentários               |                                                    |                                                                |                                |                          |
| E Feedback                | #764 Pedro                                         | 26 de março de 2019     Conclu                                 | lído                           | R\$100,00 -              |
| Minimum Purchase<br>Rules | #762 Jayme                                         | 26 de março de 2019     Conclu                                 | uído                           | R\$40,50 —               |

Como mostra acima, ao clicarmos em pedidos.

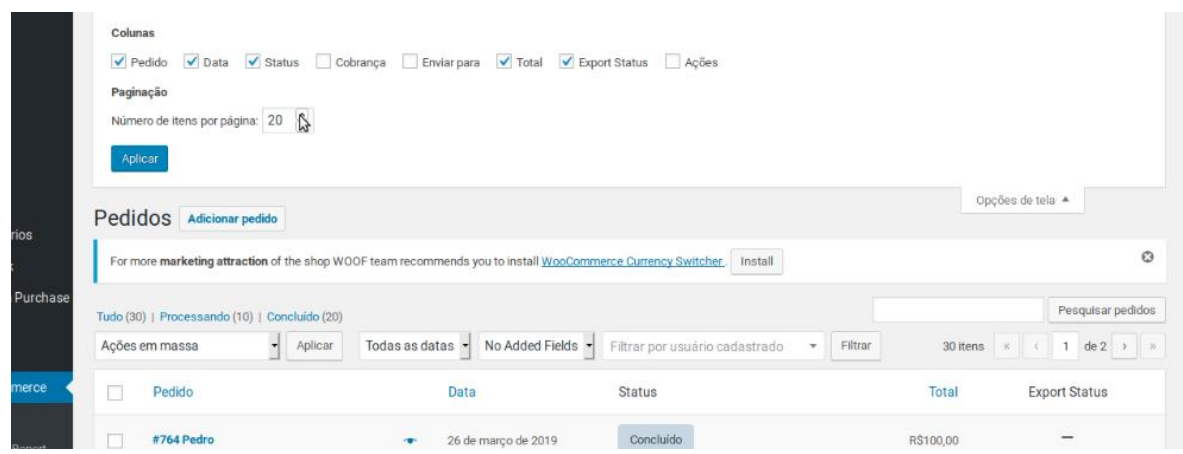

Assim, se queremos mudar todos os pedidos, basta colocar para aparecer toda a quantidade de pedidos por página e depois clicar em pedido, para selecionar a ação e então clicar em Aplicar.

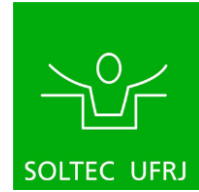